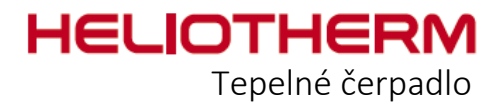

# UŽIVATELSKÁ PŘÍRUČKA

## ŘÍDICÍ JEDNOTKA web control® 321 Zákaznická úroveň

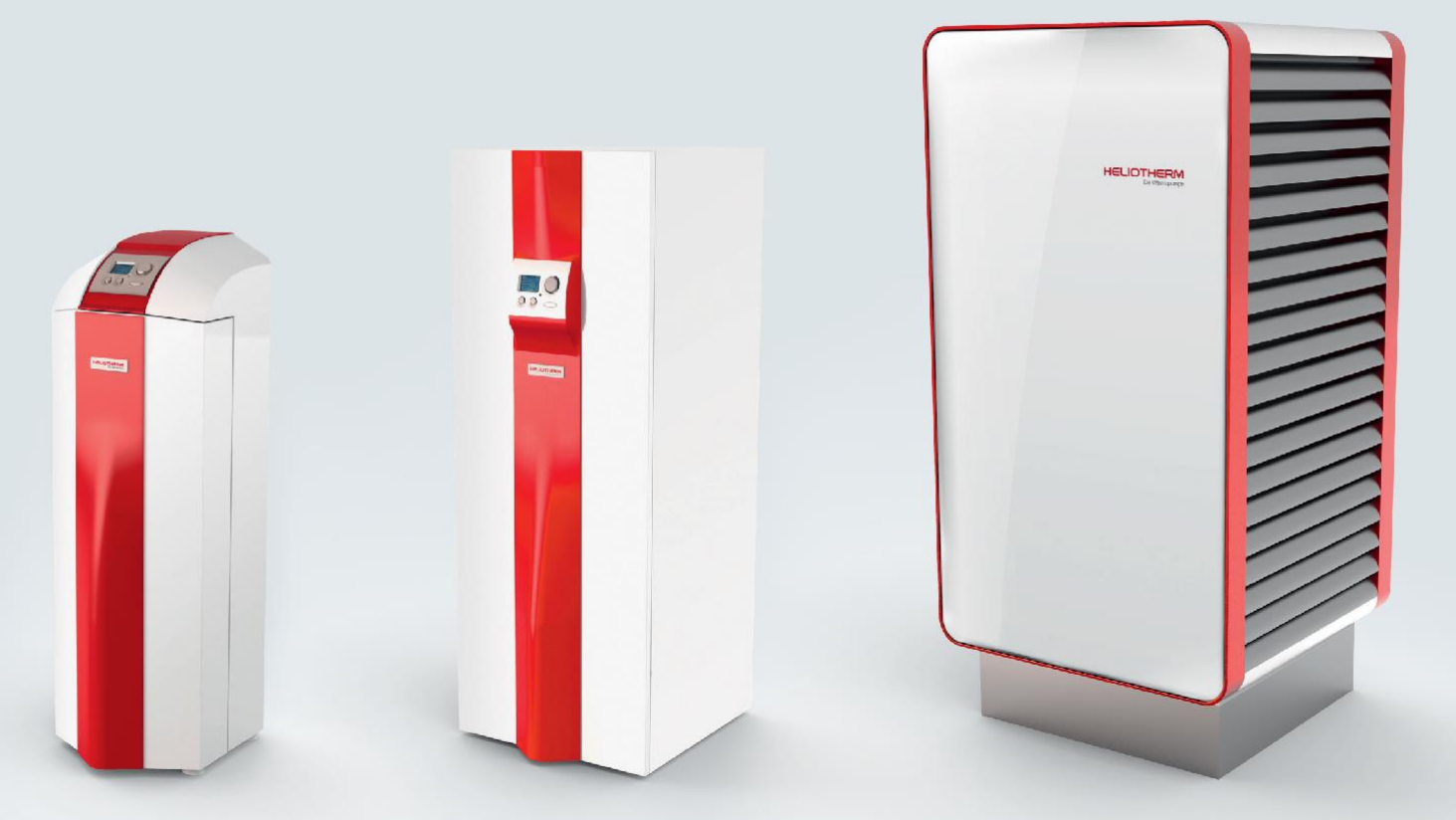

Řídicí jednotka web control® 321 - ZÁKAZNICKÁ ÚROVEŇ

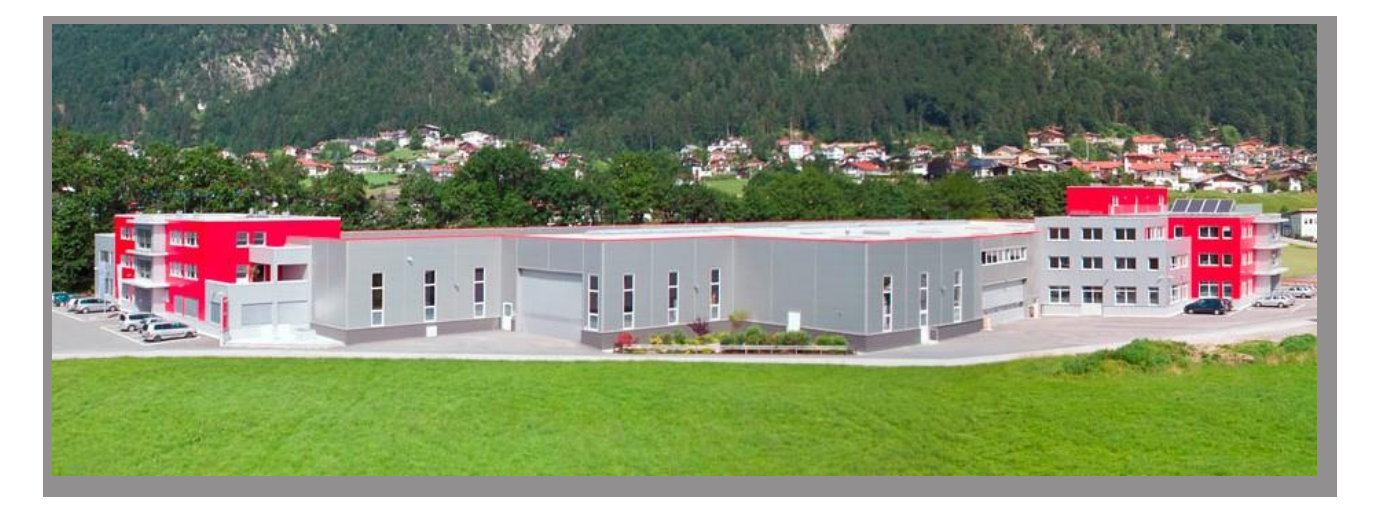

Heliotherm Wärmepumpentechnik Ges.m.b.H. Sportplatzweg 18 A-6336 Langkampfen / Tirol Tel. +43 (0)5332 / 87496-0 Fax +43 (0)5332 / 87496-30 info@heliotherm.com www.heliotherm.com

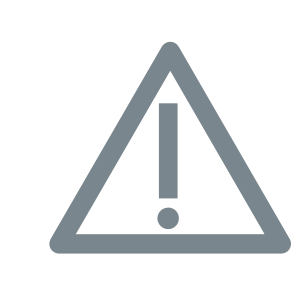

#### Bezpečnostní upozornění

V případě jakýchkoli změn a/nebo zásahů do nastavení doporučených výrobcem zanikají veškeré **záruky**.

Před otevřením krytu vypněte tepelné čerpadlo pomocí nouzového vypínače. Nebo vyjměte pojistku z elektrické obvodové desky.

#### OBSAH

| 1. OVL/<br>1.1 Ov<br>1.2 Ov<br>1.3 Ce                                                                                 | ÁDACÍ PRVEK<br>/ládací prvek zařízení web control⊚321<br>/ládání nabídky<br>ertifikace                                                                                                    | str. 5<br>str. 6<br>str. 7                                                                                                    |
|----------------------------------------------------------------------------------------------------|----------------------------------------------------------------------------------------------------|----------------------------------------------------------------------------------------------------|
| 2. ZÁKI<br>2.1 1<br>2.2 1<br>2.3 1<br>2.4 1<br>2.5 2<br>2.6 2                                                         | _ADNÍ PROVOZ<br>Nastavení provozního režimu<br>Nastavení denní pokojové teploty<br>Nastavení noční pokojové teploty<br>Nastavení teploty teplé vody<br>Zobrazení vratné teploty, teploty vyrovnávací nádrže<br>Zobrazení aktuálního stavu tepelného čerpadla s počitadlem                                                                                                    | str. 10<br>str. 10<br>str. 11<br>str. 11<br>str. 11<br>str. 12                                                                                         |
| 3. ČAS<br>3.1 1<br>3.2 1<br>3.3 1<br>3.4 1<br>3.5 1<br>3.6 1<br>3.7 1<br>3.8 1<br>3.9 1<br>3.10 1<br>3.11 1<br>3.12 1 | OVÉ PROGRAMY<br>Nastavení času<br>Nastavení časového rozvrhu topení<br>Nastavení časového rozvrhu teplá voda<br>Nastavení časového rozvrhu cirkulačního čerpadla<br>Nastavení časového rozvrhu dovolená<br>Nastavení časového rozvrhu večírek<br>Nastavení časového rozvrhu mixer 1<br>Nastavení časového rozvrhu dovolená mixer 1<br>Nastavení časového rozvrhu večírek mixer 1<br>Nastavení časového rozvrhu večírek mixer 2<br>Nastavení časového rozvrhu dovolená mixer 2 | str. 12<br>str. 13<br>str. 14<br>str. 16<br>str. 16<br>str. 17<br>str. 18<br>str. 18<br>str. 18<br>str. 18<br>str. 18<br>str. 18<br>str. 18<br>str. 18 |
| 4. TEPI<br>4.1                                                                                                    | _OTY<br>Zobrazení teplot                                                                                                    | str. 19                                                                                                    |
| 5. PRO<br>5.1 Z                                                                                                    | VOZNÍ HODINY<br>Zobrazení počitadla hodin                                                                                                    | str. 20                                                                                                    |
| 6. TOP<br>6.1 (<br>6.2 F                                                                                              | NÝ OKRUH<br>Cílové hodnoty<br>Křivka ohřevu                                                                                                    | str. 22<br>str. 23                                                                                                    |

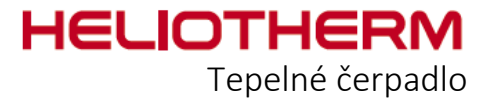

**NÁVOD K POUŽITÍ** Řídicí jednotka web control<sub>®</sub> 321 - ZÁKAZNICKÁ ÚROVEŇ

| 7. TEPLÁ VODA                                                                                                    |                                                                                                    |
|----------------------------------------------------------------------------------------------------|----------------------------------------------------------------------------------------------------|
| 7.1 Úprava teplé vody<br>7.2 Oběh                                                                                                    | str. 24<br>str. 24                                                                                                    |
| 8. MIX 1                                                                                                    | str. 25                                                                                                    |
| 9. MIX 2                                                                                                    | str. 25                                                                                                    |
| 10. SOLÁRNÍ SYSTÉM                                                                                                    | str. 25                                                                                                    |
| 11. RUČNÍ PROVOZ                                                                                                    | str. 25                                                                                                    |
| 12. BEZPEČNOST                                                                                                    | str. 25                                                                                                    |
| 13. ÚČINNOST                                                                                                    | str. 26                                                                                                    |
| 14. UŽIVATELSKÁ ÚROVEŇ                                                                                                    | str. 27                                                                                                    |
| 15. RESET CHYB                                                                                                    | str. 27                                                                                                    |
| 16. PŘEDNASTAVENÉ HODNOTY                                                                                                    | str. 27                                                                                                    |
| <ul> <li>17. STROM NABÍDKY</li> <li>17.1 Hlavní nabídka</li> <li>17.2 Základní provoz</li> <li>17.3 Časové programy</li> <li>17.4 Teploty</li> <li>17.5 Provozní hodiny</li> <li>17.6 Topný okruh</li> <li>17.7 Příprava teplé vody</li> <li>17.8 Směšovač 1</li> <li>17.9 Směšovač 2</li> <li>17.10 Solární systém</li> <li>17.11 Ruční provoz</li> <li>17.12 Bezpečnost</li> <li>17.13 Účinnost</li> <li>17 14 Uživatelská úroveň</li> </ul> | str. 29<br>str. 30<br>str. 31<br>str. 32<br>str. 33<br>str. 34<br>str. 35<br>str. 36<br>str. 37<br>str. 37<br>str. 38<br>str. 38<br>str. 39<br>str. 39 |
| 17.14 Uzivatelska uroven<br>17.15 Reset chyb                                                                                                    | str. 39<br>str. 39                                                                                                    |

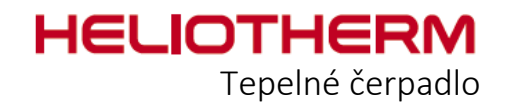

## 1. OVLÁDÁNÍ

## 1.1 Ovládací displej web control® 321

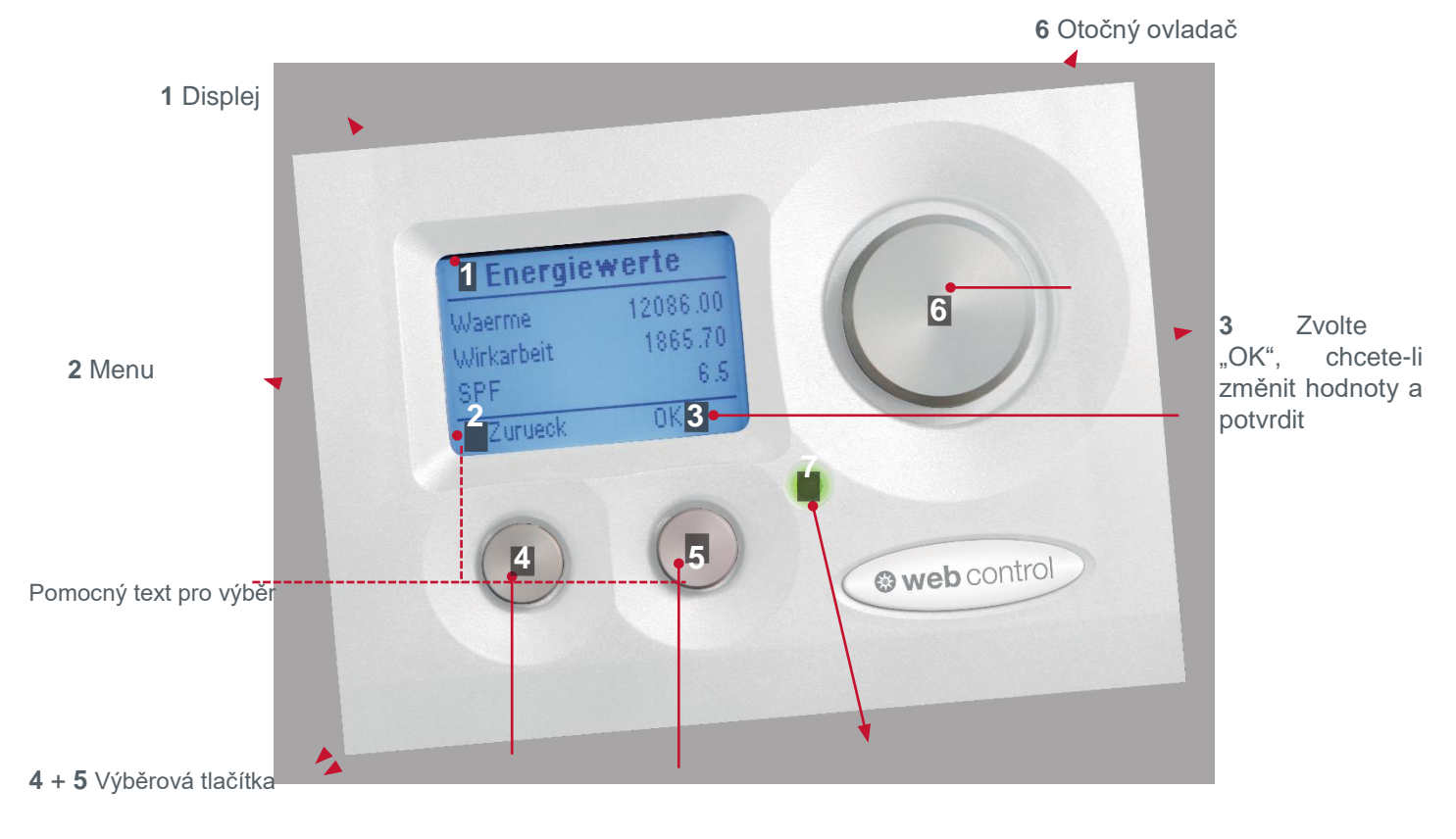

7 3 LED kontrolka

| Žlutá         | _Pohotovostní stav                  |
|---------------|-------------------------------------|
| Blikající žlu | táČasové zpoždění                   |
| Zelená        | Tepelné čerpadlo v provozu          |
| Červená       | Chyba, porucha                      |
| tmavý LED     | displejVypnutý hlavní vypínač, nebo |
|               | není k dispozici elektrické         |
|               | napájení                            |
|               |                                     |

Řídicí jednotka web control® 321 - ZÁKAZNICKÁ ÚROVEŇ

#### 1.2 Ovládání displeje

#### Displej lze ovládat pomocí 3 tlačítek:

- Chcete-li přejít v nabídce na předchozí úroveň nebo opustit aktuální úroveň, stiskněte levé tlačítko "Z".
- Chcete-li potvrdit nebo změnit hodnoty, použijte pravé tlačítko "OK".
   Pro rolování v nabídce se používá otočný ovladač.

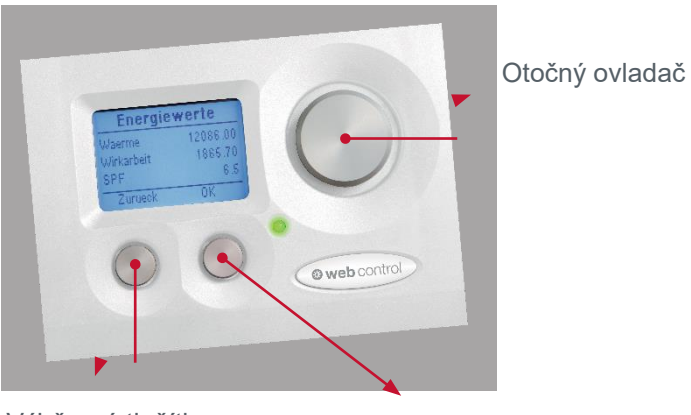

Výběrové tlačítko "Z" pro procházení nabídky

Výběrové tlačítko "OK" pro změnu hodnot a potvrzení

Řídicí jednotka web controle 321 - ZÁKAZNICKÁ ÚROVEŇ

## 2. ZÁKLADNÍ PROVOZ

Na této obrazovce jsou zobrazeny základní parametry jako např. datum/čas, typ požadavku, provozní režim, požadavek RL-T / PU-T, teplota HCI, teplota teplé vody a doby jejího ohřevu, včetně aktuálního provozního stavu.

Zobrazení data/času: dd.mm.rr hh.mm

Nastavení je k dispozici v kapitole časový program / nastavení času (popis na straně 12)

#### Nastavení provozního režimu

- a) Vypnuto: Protimrazová ochrana
- b) Automatický: Automat. teplá voda + vytápění
- c) Chlazení: Teplá voda + chlazení
- d) Letní: Pouze teplá voda
- e) Trvalý provoz: Zvýšení topné křivky o 3 K
- f) Snížení: Snížení topné křivky o 3 K
- g) Dovolená: Protimrazová ochrana,
- h) Večírek:
- nastavitelné datum Nepřetržitý provoz po dobu 2 hodin

Aktuální požadavek je zobrazen níže (vytápění, TV, chlazení, vytápění vypnuto, ext. požadavek, žádný)

#### 2.2 Paralelní posun topné křivky

Nastavovací rozsah je 10 - 25 °C.

Skutečná pokojová teplota je zobrazena pouze tebdy, je-li vnitřní pokojové čidlo připojeno do regulace tepelného čerpadla.

Aktuální stav časového programu vytápění

Aktuální stav časového programu teplé vody

| Základní provoz |         |  |  |
|-----------------|---------|--|--|
| 12.09.12        | 10 : 23 |  |  |
| Provozní režim  | Letní   |  |  |
| Požadavek       | HW      |  |  |
|                 |         |  |  |
| Menu            | Ok      |  |  |

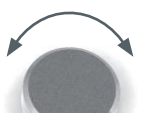

Změna provozního režimu

Otáčejte otočným ovladačem, dokud nedosáhnete zvoleného bodu.

Aktivujte zvolenou hodnotu pomocí OK a změňte ji otočným ovladačem

Potvrdit

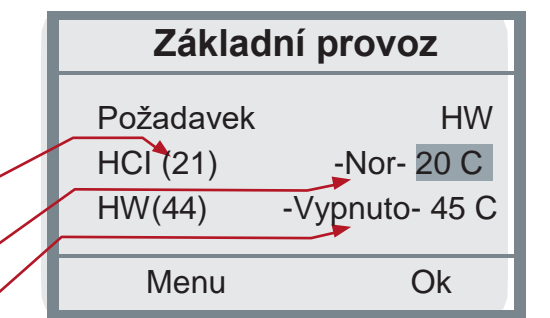

#### Nastavení denní pokojové teploty

Otáčejte otočným ovladačem, dokud nedosáhnete požadované hodnoty.

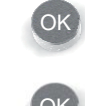

Aktivujte zvolenou hodnotu pomocí OK a změňte ji otočným ovladačem

Potvrdit

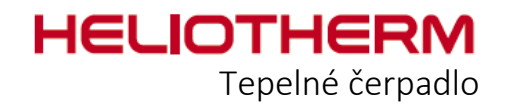

#### 2.3 Nastavení Noční HCI T

- Noční pokojová teplota se automaticky snižuje až na minimální teplotu.
- Spínací časy lze změnit v nabídce časový program / TP vytápění (popis na straně 10).
- Minimální teplotu lze změnit v nastavení topný okruh / cílová hodnota (popis na straně 16) a je přednastavena na -3 K (vztaženo k teplotě zpátečky topného systému).

## 2.4 Nastavení teploty teplé vody

Nastavovací rozsah je 10 - 75 °C\*.

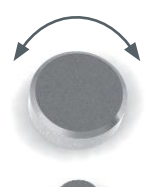

Otáčejte otočným ovladačem, dokud nedosáhnete požadované hodnoty.

Aktivujte zvolenou hodnotu pomocí OK a změňte ji otočným ovladačem

| Základní provoz |                |  |  |
|-----------------|----------------|--|--|
| HCI             | -Nor- 20 C     |  |  |
| HW (44)         | -Vypnuto- 45 C |  |  |
| RE_T (23)       | 28 C           |  |  |
| Menu            | Ok             |  |  |

Potvrdit

#### Zobrazení teploty zpátečky topné vody

Vlevo - Zobrazení skutečné teploty zpátečky (s akumulátorem skutečná teplota v akumulátoru BU, T); Vpravo - Zobrazení cílové teploty zpátečky (s akumulátorem skutečná teplota v akumulátoru)

Cílová teplota zpátečky je výsledkem topné křivky HC, časového programu a korekčního faktoru místnosti.

(Nastavení časového programu: viz strana 12 / Nastavení časového programu / základního provozu vytápění)

| Základní provoz                                               |
|---------------------------------------------------------------|
| HW (44) -Vypnuto- 45 C<br>RE_T (22) 27 C<br>Off-time 00:26:14 |
| Nabídka Ok                                                    |

\* Zákazník může nastavit teplotu až na 50 °C / servisní technik až na 75 °C (pouze s dotopem)

Řídicí jednotka web control® 321 - ZÁKAZNICKÁ ÚROVEŇ

# 2.6 Zobrazení aktuálního stavu tepelného čerpadla s časovačem

V levém poli je zobrazen aktuální režim tepelného čerpadla a v pravém poli zbývající doba do dokončení akce a dokud tepelné čerpadlo nepřejde do dalšího provozního režimu. Během normálního provozu časovač přičítá.

#### Zobrazení:

- a) Off-time: Časové zpoždění hh:mm:sek (odpočet)
- b) LT-CIP: Doba náběhu cirkulačního čerpadla
- c) LT\_ESP: Doba náběhu čerpadla primárního okruhu
- d) Pre-control time Exv: Doba předregulace expanzního ventilu
- e) Running since: Doba běhu tepelného čerpadla
- f) Doba vstřiku
- g) 2. krok = dotop

## 3. ČASOVÉ PROGRAMY

V této části se provádějí nastavení času, časového intervalu pro vytápění, teplou vodu, oběhové čerpadlo, dovolenou i večírek.

#### 3.1 Nastavení času

Zde můžete změnit nastavení pro čas, datum a změnit den týdne.

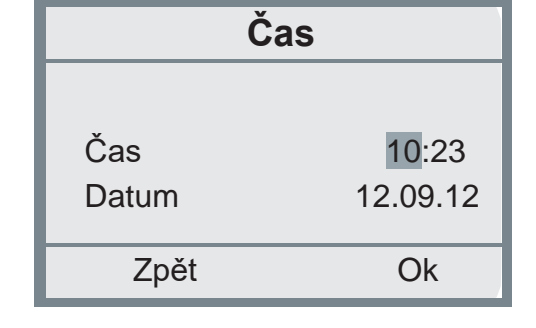

#### Změna času a data

ji otočným ovladačem

Otáčejte otočným ovladačem, dokud nedosáhnete požadované hodnoty.

ОК

Potvrdit

Zpět do hlavní nabídky časového programu

Aktivujte zvolenou hodnotu pomocí OK a změňte

| Základní provoz       |                  |  |  |
|-----------------------|------------------|--|--|
| RE_T (23)<br>Off-time | 27 C<br>00:26:14 |  |  |
| Nabídka               | Ok               |  |  |

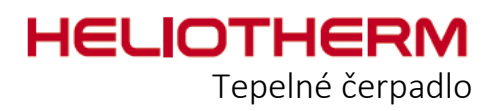

## 3.2 Nastavení časového programu vytápění

V této části se nastavují spínací časy topného okruhu.

Při dodání tepelného čerpadla je program vytápění nastaven s těmito výchozími parametry:

Spínací čas 1: PO - NE běžný provoz od 00:00 do 24:00 - Nor -

V době, kdy není nastaven žádný spínací čas, zůstává časový rozvrh na běžném provozu. Chcete-li změnit spínací časy, přejděte v nabídce na možnost "Upravit".

#### Upravit:

a) Zvolte požadovaný den (PO - NE).

 b) Zvolte spínací čas, který má být změněn: Po zvolení jednoho ze spínacích časů (1, 2) můžete změnit čas jejich začátku nebo konce.
 Minimální časový interval je 15 minut.

Pro každý den lze zadat až 7 spínacích časů. Je-li definován nový spínací čas (spínací čas: 2, 3, 4, 5, 6, 7), musí být zadán status (zvýšení teploty, normální provoz, snížení teploty), jakož i spínací časy (00:00 až 24:00).

c) Grafický displej:

- 1. řádek Zobrazení zvýšení teploty
- 2. řádek Zobrazení normálního provozu
- 3. řádek Zobrazení snížení teploty

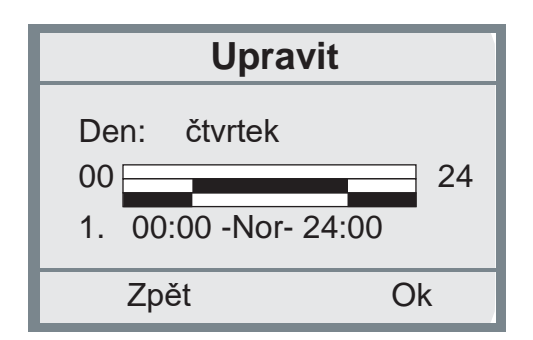

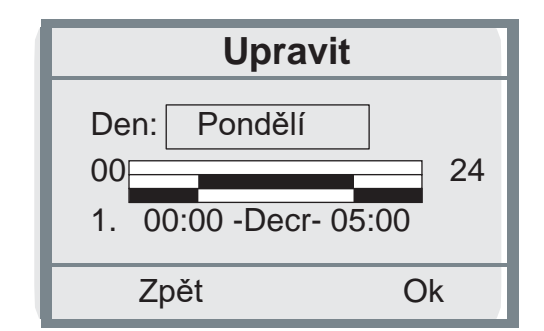

#### Změna hodnot

Otáčejte otočným ovladačem, dokud nedosáhnete požadované hodnoty.

Aktivujte zvolenou hodnotu pomocí OK a změňte ji otočným ovladačem

Potvrdit

Všechna práva vyhrazena pro technické změny, sazbu, tiskové chyby a změny provedení. Datum:

Řídicí jednotka web control
<sup>®</sup> 321 - ZÁKAZNICKÁ ÚROVEŇ

#### Kopírování:

V prvním řádku jsou zobrazeny dny, které jsou nastaveny identicky.

V dalším řádku můžete zkopírovat spínací čas dne.

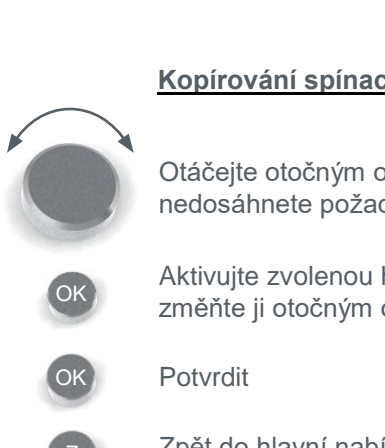

#### Kopírování spínacích časů

Otáčejte otočným ovladačem, dokud nedosáhnete požadované hodnoty.

Aktivujte zvolenou hodnotu pomocí OK a změňte ji otočným ovladačem

Zpět do hlavní nabídky časového programu

#### 3.3 Nastavení časového programu teplé vody

V této části se nastavují spínací časy pro přípravu teplé vody. Při dodání tepelného čerpadla je příprava teplé vody nastavena implicitně s těmito parametry:

Spínací čas 1: PO - NE Zapnuto od 00:00 do 12:00

V době, kdy není definován žádný spínací čas, zůstává časový rozvrh neaktivní (vypnuto). Ve stavu Vypnuto se jako hodnota pro opětovné zapnutí přípravy teplé vody bere hodnota HW\_min. Teplá voda se ohřeje o 5 K (nastaveno z továrny) nad teplotu HW\_min a následně se deaktivuje.

Chcete-li změnit spínací časy, přejděte v nabídce na možnost "Upravit".

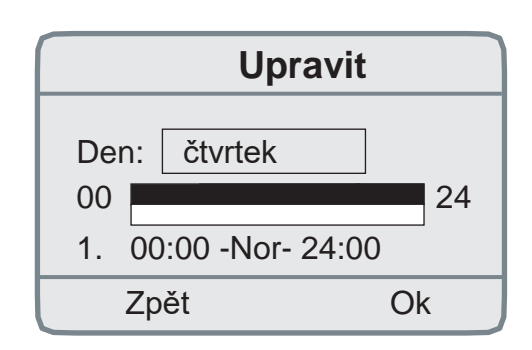

Kopírování

Út

24

Ok

Po Út St Čt Pá So Ne

>>>

Po

Zpět

00

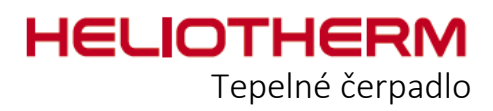

#### Upravit:

a) Zvolte požadovaný den (PO - NE).

 b) Zvolte spínací čas, který má být změněn: Po zvolení přednastaveného spínacího času můžete změnit čas jeho začátku nebo konce.
 Minimální časový interval je 15 minut.

Pro každý den lze zadat až 7 spínacích časů. Je-li definován nový spínací čas (spínací čas: 2, 3, 4, 5, 6, 7), musí být zadán status (Vypnuto, Zapnuto), jakož i spínací časy (00:00 až 24:00).

- c) Grafické zobrazení:
- 1. řádek Zobrazení zapnuto
- 2. řádek Zobrazení vypnuto

Chcete-li použít nastavený spínací čas určitého dne na jiný den, klikněte na možnost "kopírovat".

#### Kopírování:

V prvním řádku jsou zobrazeny dny, které jsou nastaveny identicky.

V dalším řádku můžete zkopírovat spínací čas dne.

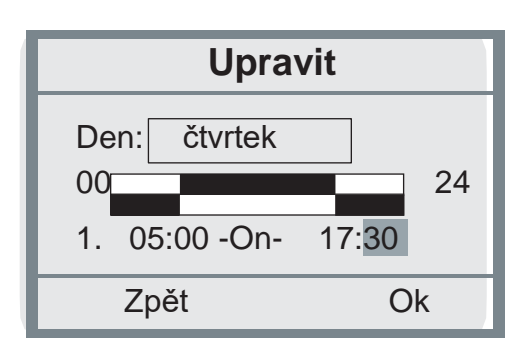

#### Změna hodnot

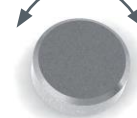

Otáčejte otočným ovladačem, dokud nedosáhnete požadované hodnoty.

Aktivujte zvolenou hodnotu pomocí OK a změňte ji otočným ovladačem

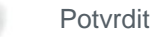

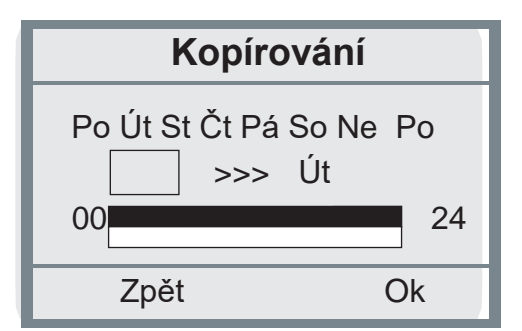

#### Kopírování spínacích časů

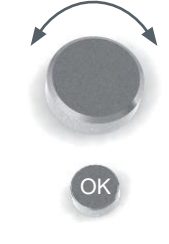

Otáčejte otočným ovladačem, dokud nedosáhnete požadované hodnoty.

Aktivujte zvolenou hodnotu pomocí OK a změňte ji otočným ovladačem

Potvrdit

Zpět do hlavní nabídky časového programu

Řídicí jednotka web controle 321 - ZÁKAZNICKÁ ÚROVEŇ

# 3.4 Nastavení časového programu cirkulačního čerpadla teplé vody

V tomto rozvrhu se nastavují spínací časy pro cirkulační čerpadlo teplé vody.

Při dodání tepelného čerpadla je cirkulační čerpadlo nastaveno s těmito výchozími parametry:

Spínací čas 1: PO - NE Zapnuto od 06:00 do 06:30 Spínací čas 2: PO - NE Zapnuto od 17:00 do 17:30

V době, kdy není definován žádný spínací čas, zůstává časový rozvrh neaktivní (vypnuto). Chcete-li změnit spínací časy, přejděte v nabídce na možnost "Upravit".

#### Upravit:

a) Zvolte požadovaný den (PO - NE).

b) Zvolte spínací čas, který má být změněn: Po zvolení přednastavených spínacích časů (1-2) můžete změnit čas jejich začátku nebo konce.
Minimální časový interval je 15 minut.

Pro každý den lze zadat až 7 spínacích časů. Je-li definován nový spínací čas (spínací čas: 3, 4, 5, 6, 7), musí být zadán status (Vypnuto, Zapnuto), jakož i spínací časy (00:00 až 00:00).

- c) Grafické zobrazení:
  - 1. řádek Zobrazení zapnuto
  - 2. řádek Zobrazení vypnuto

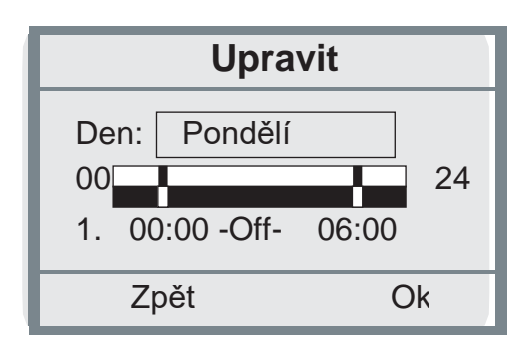

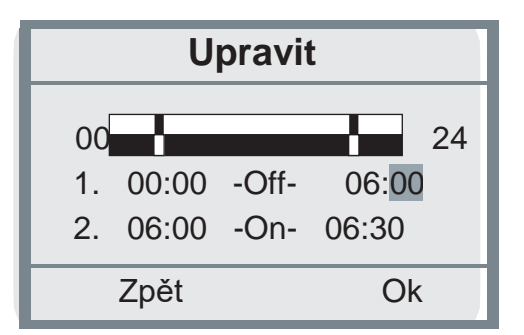

#### Změna hodnot

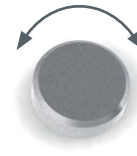

Otáčejte otočným ovladačem, dokud nedosáhnete požadované hodnoty.

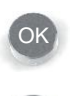

Aktivujte zvolenou hodnotu pomocí OK a změňte ji otočným ovladačem

Potvrdit

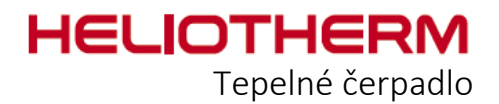

Chcete-li použít nastavený spínací čas určitého dne na jiný den, klikněte na možnost "kopírování".

Kopírování:

V prvním řádku jsou zobrazeny dny, které jsou nastaveny identicky.

V dalším řádku můžete zkopírovat spínací čas dne.

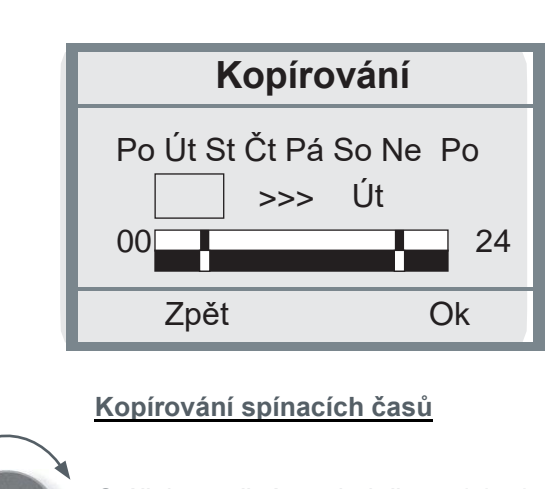

Otáčejte otočným ovladačem, dokud nedosáhnete požadované hodnoty.

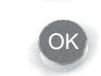

Aktivujte zvolenou hodnotu pomocí OK a změňte ji otočným ovladačem

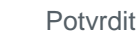

Zpět do hlavní nabídky časového programu

#### 3.5 Nastavení časového programu Dovolená

V této části můžete definovat dobu, kdy topný systém poběží v protimrazovém provozu a kdy po uplynutí stanovené doby přejde do předem zadaného provozního režimu. Tepelné čerpadlo je deaktivováno od 0:00 dne odjezdu do 23:59 dne příjezdu.

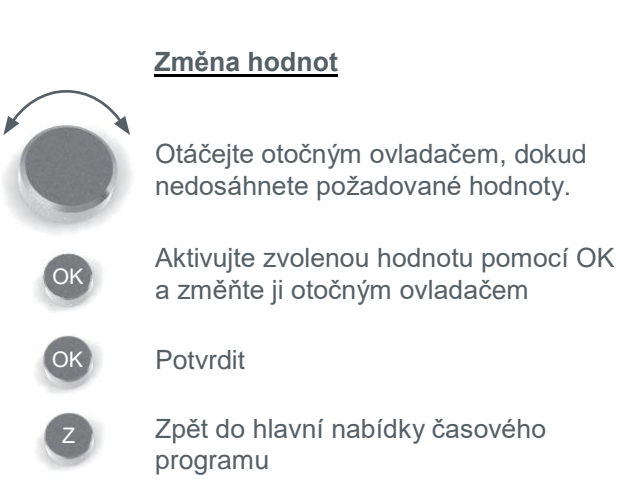

Dovolená Odjezd 13. 08. 08 Příjezd 14. 08. 08 Zpět Ok

Řídicí jednotka web control
<sup>®</sup> 321 - ZÁKAZNICKÁ ÚROVEŇ

#### 3.6 Nastavení časového programu Večírek

V tomto rozvrhu můžete definovat dobu, kdy se tepelné čerpadlo přepne do nepřetržitého provozu a kdy po uplynutí stanovené doby přejde do předem zadaného provozního režimu.

#### Vlevo - zobrazení

Zde si můžete zvolit minimální teplotu zpátečky, jakou požadujete v režimu Večírek mít.

| Večírek                  |                 |  |  |
|--------------------------|-----------------|--|--|
| Doba ohřevu<br>▶ RET min | 00 : 00<br>30 C |  |  |
| Zpět                     | Ok              |  |  |

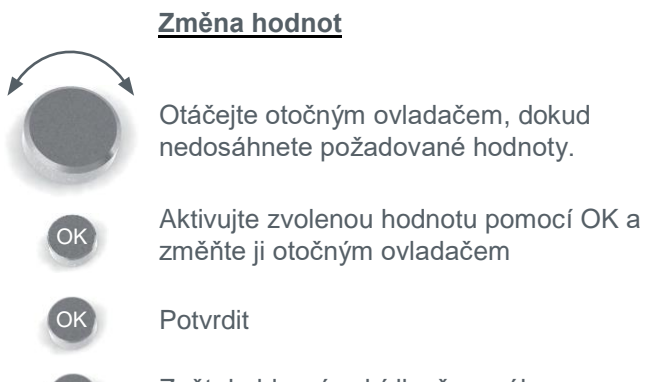

Zpět do hlavní nabídky časového programu

- 3.7 Nastavení časového programu Mix 1 (program Mix 1) (podobný programu Vytápění)
- Nastavení časového programu Dovolená Mix 1 (Dovolená M 1) (podobný programu Dovolená) 3.8
- Nastavení časového programu Večírek Mix 1 (Večírek M 1) (podobný programu Večírek) 3.9
- 3.10 Nastavení časového programu Mix 2 (program Mix 2) (podobný programu Vytápění)
- 3.11 Nastavení časového programu Dovolená Mix 2 (Dovolená M 2) (podobný programu Dovolená)
- 3.12 Nastavení časového programu Party Mix 2 (Večírek M 2) (podobný programu Večírek)

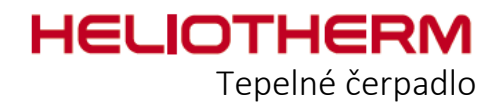

## 4. TEPLOTY

#### 4.1 Zobrazení teplot

V tomto programu jsou zobrazeny všechny teploty relevantní pro vytápění jako např. venkovní teplota, jakož i odpovídající aktuální hodnoty teplot.

a)Venkovní teplota / hodnota ve °C

(Hodnota v závorkách je hodnota aktuální teploty; druhá hodnota je průměrná teplota za posledních 30 minut)

b)Teplota místnosti / hodnota ve °C (Zobrazí se pouze tehdy, je-li připojeno vnitřní čidlo)

c)Teplota teplé vody / hodnota ve °C (Zobrazí se pouze tehdy, je-li připojen zásobník teplé vody)

- d)Výstupní teplota / hodnota ve °C
- e)Teplota zpátečky / hodnota ve °C
- f) Teplota akumulátoru tepla (je-li k dispozici)

g)Vstupní teplota vody / vzduchu / nemrznoucí směsi / hodnota ve °C (pouze pro tepelná čerpadla typu voda/voda, vzduch/voda a země/voda)

h)Výstupní teplota vody / vzduchu / nemrznoucí směsi / hodnota ve °C (pouze pro tepelná čerpadla typu voda/voda, vzduch/voda a země/voda)

- i) Teplota horkého plynu / hodnota ve °C
- j) Vypařovací teplota / hodnota ve °C
- k) Vypařovací tlak / hodnota v barech
- I) Kondenzační teplota / hodnota ve °C
- m) Kondenzační tlak / hodnota v barech

| Teploty                               |                  |
|---------------------------------------|------------------|
| Venkovní tep. (15)<br>Tep. teplé vody | 16,0 C<br>23,8 C |
| Zpět                                  |                  |

- n) Mix 1 vstupní teplota / teplota zpátečky (je-li přítomna)
- o) Mix 2 vstupní teplota / teplota zpátečky (je-li přítomna)
- p)Teplota podchlazeného chladiva/ hodnota ve °C (je-li přítomen ekonomizér) jinak -100 °C
- q)Teplota pitné vody / hodnota ve °C (zobrazí se pouze tehdy, je-li připojena Fresh water station)
- r) Nasávaný plyn / hodnota ve °C (pouze pro tepelná čerpadla typu země/voda, voda/voda a vzduch/voda)
- s) Teplota olejové vany (u tepelných čerpadel s modulací výkonu)
- t) Solar KT1 (je-li přítomen solární systém a je-li ovládán spolu s tepelným čerpadlem)

Řídicí jednotka web controle 321 - ZÁKAZNICKÁ ÚROVEŇ

## 5. Provozní hodiny

#### 5.1 Zobrazení provozních hodin

Maximální hodnota hodin je 99.999. Stav hodin může vynulovat váš servisní technik.

Menu provozních hodin se dále dělí na:

- 1) Stav hodin kompresoru:
- a) Celkem hodin provozu
- b) Hodiny provozu v režimu teplá voda
- c) Hodin provozu v režimu vytápění
- d) Počet startů
- Celkem
- Teplá voda
- Vytápění
- e) Měření od
- f) Hodiny provozu za rok
- 1. rok
- 2. rok
- 3. rok
- Měření od
- 2) Stav hodin čerpadel:
- a) Čerpadlo režimu vytápění
- b) Čerpadlo režimu teplé vody
- c) Cirkulační čerpadlo (je-li přítomno) starty cirkulačního čerpadla

d) Čerpadlo energetického zdroje (je-li přítomno) - starty čerpadla energetického zdroje

- e) Doba provozu cirkulačního čerpadla starty oběhového čerpadla
- f) Teplota akumulátoru (je-li přítomen)
- g) Externí čerpadlo (je-li přítomno)
- h) Solární čerpadlo 1 (je-li přítomno) starty solárního čerpadla
- i) Solární čerpadlo 2 (je-li přítomno) starty solárního čerpadla
- g) Externí čerpadlo (je-li přítomno)

| L | Provoz vytápění | 00060 h |
|---|-----------------|---------|
|   | Zpět            | Ok      |
|   |                 |         |
|   |                 |         |
|   |                 |         |

SH kompresoru

00110 h

00050

Celkem

Provoz TV

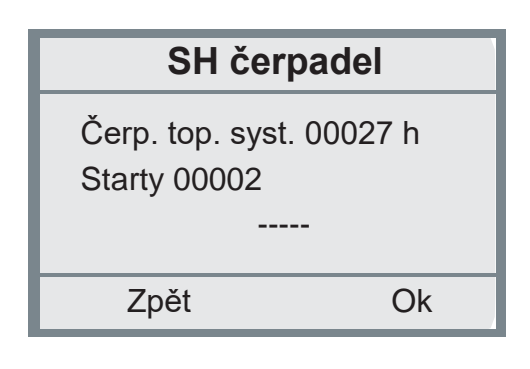

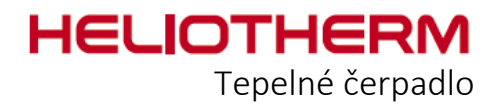

3) Stav hodin dotopu:

- a) Celkem hodin provozu
- b) Provoz v režimu teplé vody
- c) Provoz v režimu vytápění
- d) Počet sepnutí
- e) Celkem
- f) Teplá voda
- g) Vytápění
- h) Zobrazení data počátku měření

| 4 | )4-cestn  | ý ventil - | pouze s | aktivním | chlazením | nebo | vzduchovým | ТČ |
|---|-----------|------------|---------|----------|-----------|------|------------|----|
|   | / <u></u> | <u>,</u>   | P       |          |           |      |            |    |

- a) Hodiny
- b) Spínací impulsy

| SH dotopu       |         |  |  |  |  |
|-----------------|---------|--|--|--|--|
| Celkem          | 00055 h |  |  |  |  |
| Provoz TV       | 00020 h |  |  |  |  |
| Provoz vytápění | 00035 h |  |  |  |  |
| Znět            |         |  |  |  |  |

| PH - 4-cestný<br>ventil         |                    |  |
|---------------------------------|--------------------|--|
| 4-cestný ventil<br>Spínací imp. | 00000 h<br>00000 h |  |
|                                 |                    |  |

Řídicí jednotka web controle 321 - ZÁKAZNICKÁ ÚROVEŇ

## 6. TOPNÝ OKRUH

To, jak zadat cílovou hodnotu vytápění, bylo již popsáno v základní nabídce. Další cílové hodnoty týkající se topného okruhu lze zadat v nabídce topný okruh / cílové hodnoty.

Kromě teploty místnosti obsahuje tato nabídka hodnotu o kolik se má zvýšit nebo o kolik snížit teplota topné vody.

#### 6.1 Cílová hodnota

- a) Cílová vnitřní teplota: Zobrazeno (chcete-li provést změny, přejděte do základní nabídky na stranu 10 / Nastavení denní teploty místnosti)
- b) Zvýšení: Zobrazeno v Kelvinech Cílová teplota zpátečky topného systému může být zvýšena hodnotou Zvýšení v určitých časech (spínací časy lze nastavit v časovém programu) s cílem odložit aktivaci.
- c) Snížení: Zobrazeno v Kelvinech Cílová teplota zpátečky topného systému může být snížena hodnotou Snížení v určitých časech (spínací časy lze nastavit v časovém programu). Tovární nastavení při dodání tepelného čerpadla je 3 Kelviny.
- d) Časový program: Zobrazení stavu časového programu s výslednou cílovou hodnotou.

## Cílová hodnota Vnitřní teplota 20 C

Zvýšení Snížení

Zpět

3 K

- 3 K

Ok

| Cílová hodnota |       |      |
|----------------|-------|------|
| Snížení        |       | -3 K |
| TProg          | -Nor- | 20 C |
|                |       |      |
| Zpět           |       | Ok   |

#### Změna teplot

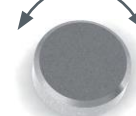

Otáčejte otočným ovladačem, dokud nedosáhnete požadované hodnoty.

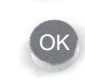

Aktivujte zvolenou hodnotu pomocí OK a změňte ji otočným ovladačem

Potvrdit

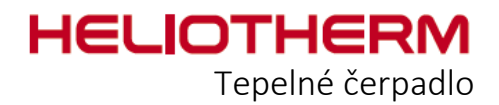

#### 6.2 Topná křivka

Sklon topné křivky vyjadřuje, jak moc roste teplota topné vody na zpátečce ze systému s klesající venkovní teplotou.

Úpravy topné křivky by měly být striktně prováděny po malých krocích a dostatečně velkých časových intervalech, aby se změna mohla projevit. Po 1 až 2 dnech doporučujeme provést korekce v krocích po 1-2 Kelvinech. Pro sledování vnitřní teploty by jako výchozí měl být brán obývací pokoj, který je nejčastěji využíván.

Během odlazování topné křivky nesmí být uváděny do provozu jiné zdroje tepla jako např. otevřené krby, kachlová kamna apod. Během monitorování je potřeba nadměrně nevětrat, aby proces nastavování nebyl ovlivněn.

Je-li topná křivka správně nastavena, zůstává vnitřní pokojová teplota konstantní za každé venkovní teploty.

| Topná křivka |       |      |
|--------------|-------|------|
| Počátek      | 18 C  | 22 C |
| Zlom         | 0 C   | 27 C |
| Konec        | -15 C | 30 C |
| Zpět         |       | Ok   |

Rozsah úprav topné křivky: Počátek počátek topné křivky 15 až 40 °C Zlom 0 °C 20 až 50 °C Konec -15 °C 25 až 60 °C Venkovní teplotu počátku vytápění lze nastavit: 0 °C až 43 °C (továrně 18 °C)

Tovární nastavení topné křivky: Počátek 22 °C při venkovní teplotě 18 °C Zlom 27 °C při venkovní teplotě 0 °C Konec 30 °C při venkovní teplotě -15 °C

Tyto hodnoty jsou vhodné pro podlahové vytápění.

#### Změna nastavení

Otáčejte otočným ovladačem, dokud nedosáhnete požadované hodnoty.

Aktivujte zvolenou hodnotu pomocí OK a změňte ji otočným ovladačem

Potvrdit

Zpět do hlavní nabídky časového programu

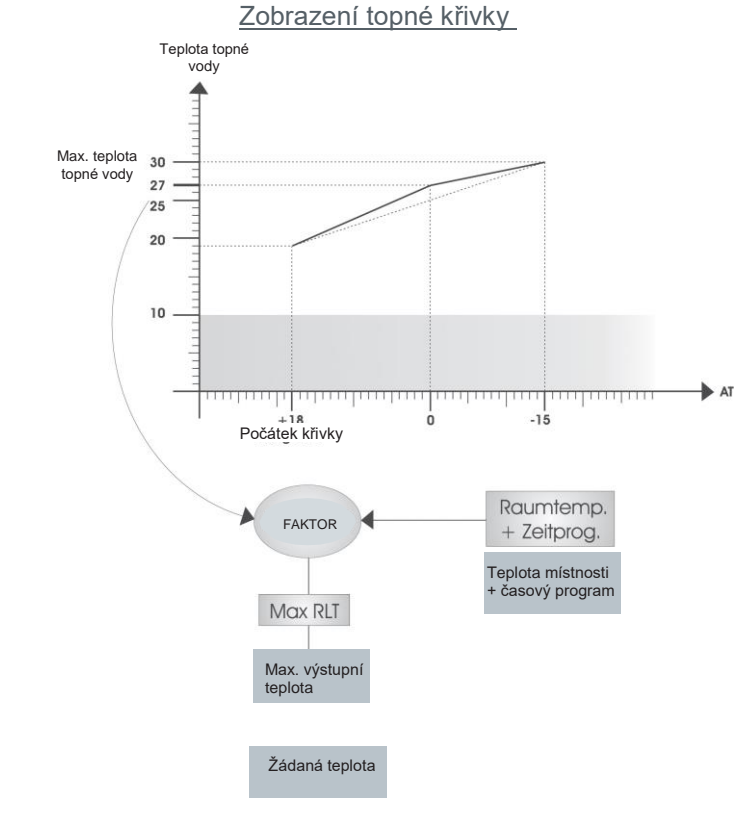

Řídicí jednotka web controle 321 - ZÁKAZNICKÁ ÚROVEŇ

## 7. TEPLÁ VODA

#### 7.1 Příprava teplé vody

#### <u>Cílová hodnota:</u>

 a) Normální teplota teplé vody
 V rámci časového programu může teplota teplé vody klesnout o hysterezi 5 K; následně se teplá voda opět ohřeje!

(viz základní nabídka na straně 11 / nastavení teploty teplé vody)

b) Minimální teplota teplé vody: Teplotu teplé vody lze např. přes noc snížit na minimální teplotu. Je-li časový program nastaven na normální provoz, je jako řídící hodnota použita Normální teplota teplé vody. Je-li časový program deaktivován, je jako nejnižší teplota použita minimální teplota teplé vody (v časovém programu lze nastavit spínací čas a teploty).

Je-li dosaženo HW\_min, je teplota teplé vody zvýšena o 5 K (tovární nastavení hystereze).

#### 7.2 Cirkulace teplé vody

Účelem cirkulace teplé vody je co nejrychleji dodat spotřebiteli teplou vodu v případě potřeby.

Existují 2 různé možnosti:

 a) Časově řízený provoz cirkulačního čerpadla Časovač: ano, spínací časy lze nastavit v časovém programu; v továrním nastavení je časovač nastaven na Vypnuto.

 b) Hlídač průtoku v potrubí teplé vody: Je-li krátký odběr teplé vody z kohoutku, dojde ke spuštění cirkulačního čerpadla. Po nastavené době dojde k jeho vypnutí. Vodovodní kohoutek slouží jako "dálkové ovládání".

| Cílová hodnota    |              |  |
|-------------------|--------------|--|
| HW Norm<br>HW Min | 43 C<br>15 C |  |
| Zpět              | Ok           |  |

Úprava rozsahu cílových hodnot:

HW norm 10 až 50 °C pro uživatele HW min 5 až 45 °C

| Cirkulace                       | TV                   |
|---------------------------------|----------------------|
| Čas doběhu<br>Prodleva aktivace | 00:01:00<br>00:10:00 |
| Časovač                         | ne                   |
| Zpět                            | Ok                   |

#### Změna nastavení

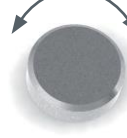

Otáčejte otočným ovladačem, dokud nedosáhnete požadované hodnoty.

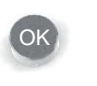

Aktivujte zvolenou hodnotu pomocí OK a změňte ji otočným ovladačem

Potvrdit

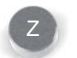

Zpět do hlavní nabídky časového programu

## HELIOTHERM Tepelné čerpadlo

| <u>Úprava rozsahu cirkulace:</u> |                                 |
|----------------------------------|---------------------------------|
| Čas doběhu:                      | 0 až 10:59 min.                 |
| Prodleva aktivace:               | 0 až 15:59 min.                 |
| Časovač:                         | Ano/ne                          |
| Regulátor průtoku:               | Zobrazení stavu hlídání průtoku |
|                                  |                                 |

| ~ •            |            | 1                                     | 1 |
|----------------|------------|---------------------------------------|---|
| 8. MI          | X1 ·       | Cílová hodnota M 1 noho M 2           |   |
|                |            |                                       |   |
|                |            | Základní provoz M 1 nebo M 2          |   |
|                | •          | Topná křivka M 1 nebo M 2             |   |
|                | •          |                                       |   |
| 0 MI           | Y 2 1      | (viz strana 22 -> 6. Topný okruh)     |   |
| <b>9. IVII</b> | Λ <b>Ζ</b> | · · · · · · · · · · · · · · · · · · · |   |
|                |            |                                       |   |

## 10. SOLÁRNÍ SYSTÉM

## 11. RUČNÍ PROVOZ

V této nabídce jsou zobrazeny všechny analogové a digitální vstupy a výstupy, které jsou součástí ručního provozu.

Nastavení "ručního provozu" může provést POUZE vyškolený servisní technik.

| Ruční prov                                               | /OZ |
|----------------------------------------------------------|-----|
| Venkovní teplota<br>Výstupní teplota<br>Teplota zpátečky |     |
| Zpět                                                     | Ok  |

## 12. BEZPEČNOSTNÍ ŘĚTEZ

V této nabídce se zobrazí, zda jednotlivé komponenty fungují správně (OK) nebo zda nejsou chybně nastaveny nebo zda nedošlo k poruchám (alarm), které jsou popsány v kapitole Alarmy.

| Bezp. řetěz     | :  |
|-----------------|----|
| HD spínač       | OK |
| Vypařovací tlak | OK |
| Vypařovací tlak | OK |
| Zpět            | Ok |

Řídicí jednotka web controle 321 - ZÁKAZNICKÁ ÚROVEŇ

## 13. ÚČINNOST

Je-li v blízkosti tepelného čerpadla instalován kalorimetr (měřič tepla) nebo elektroměr, lze odečíst aktuální hodnoty spotřeb v blízkosti tepelného čerpadla v kWh.

Pod údajem SPF (sezónní topný faktor) je zobrazen celkový sezónní topný faktor tepelného čerpadla.

#### Měření elektrických veličin

Zde se zobrazí napětí (V), jakož i proud (A) a elektrický příkon (W). Je rovněž zobrazen kmitočet elektrické sítě (Hz).

#### Měření energie

Zde je zobrazen průtok topné vody (l/h), jakož i teplota výstupu a zpátečky. Je rovněž zobrazen chladicí výkon (ES [kW]). Energetické hodnoty

- a) Vytápění
- Teplo (nastavitelné kWh / MWh)
- Výstup
- SPF (sezónní topný faktor)
- b) Teplá voda
- Teplo (\*nastavitelné kWh / MWh)
- Výkon \*
- SPF (sezónní topný faktor)
- c) COP (topný faktor)
- d) Jednotka / volba jednotky kWh nebo MWh
- e) Zobrazení data počátku měření
- f) COP

# EnergieTeplo260,0JednotkakWhZpětOk

#### Změna jednotky

Otáčejte otočným ovladačem, dokud nedosáhnete požadované hodnoty.

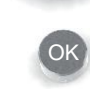

Aktivujte zvolenou hodnotu pomocí OK a změňte ji otočným ovladačem

Potvrdit

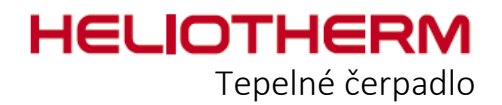

## 14. UŽIVATELSKÁ ÚROVEŇ

Pro kompetentního partnera společnosti Heliotherm

#### **15. RESET CHYB**

Bude-li tepelné čerpadlo indikovat poruchu (červená LED kontrolka) v důsledku provozní chyby (např. čidlo překročilo stanovený limit), potvrďte reset chyby volbou "ano" v hlavní nabídce. Tím jsou chyby resetovány a provoz tepelného čerpadla je obnoven.

Je-li vadná součást tepelného čerpadla, zobrazí se toto chybové hlášení znovu. Stane-li se tak, obraťte se na svého servisního technika.

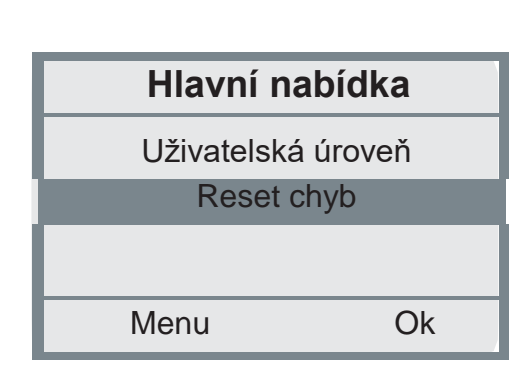

Řídicí jednotka web control® 321 - ZÁKAZNICKÁ ÚROVEŇ

## 16. PŘEDNASTAVENÉ HODNOTY

Po uvedení tepelného čerpadla do provozu si prosím poznamenejte přednastavené hodnoty regulátoru, abyste mohli případně resetovat provedené změny.

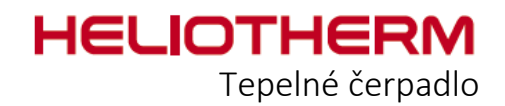

## 17. STROM NABÍDKY

## Hlavní nabídka:

| Základní provoz      | Popis na straně 7           |
|----------------------|-----------------------------|
| × /                  |                             |
| Casové programy      | Popis na strané 9           |
| Teploty              | Popis na straně 16          |
| Provozní hodiny      | Popis na straně 17          |
| - Vytápění           | Popis na straně 18          |
| Příprava teplé vody* | Popis na straně 20          |
| - Mix 1*             |                             |
| - Mix 2*             |                             |
| Solární systém*      |                             |
| Ruční provoz         | Popis na straně 20          |
| Bezpečnost           | Popis na straně 21          |
| Účinnost*            | Popis na straně 22          |
| Uživatelská úroveň   | Zákazník / technik / expert |
| Nulování chyb        | Popis na straně 23          |

Řídicí jednotka web control® 321 - ZÁKAZNICKÁ ÚROVEŇ

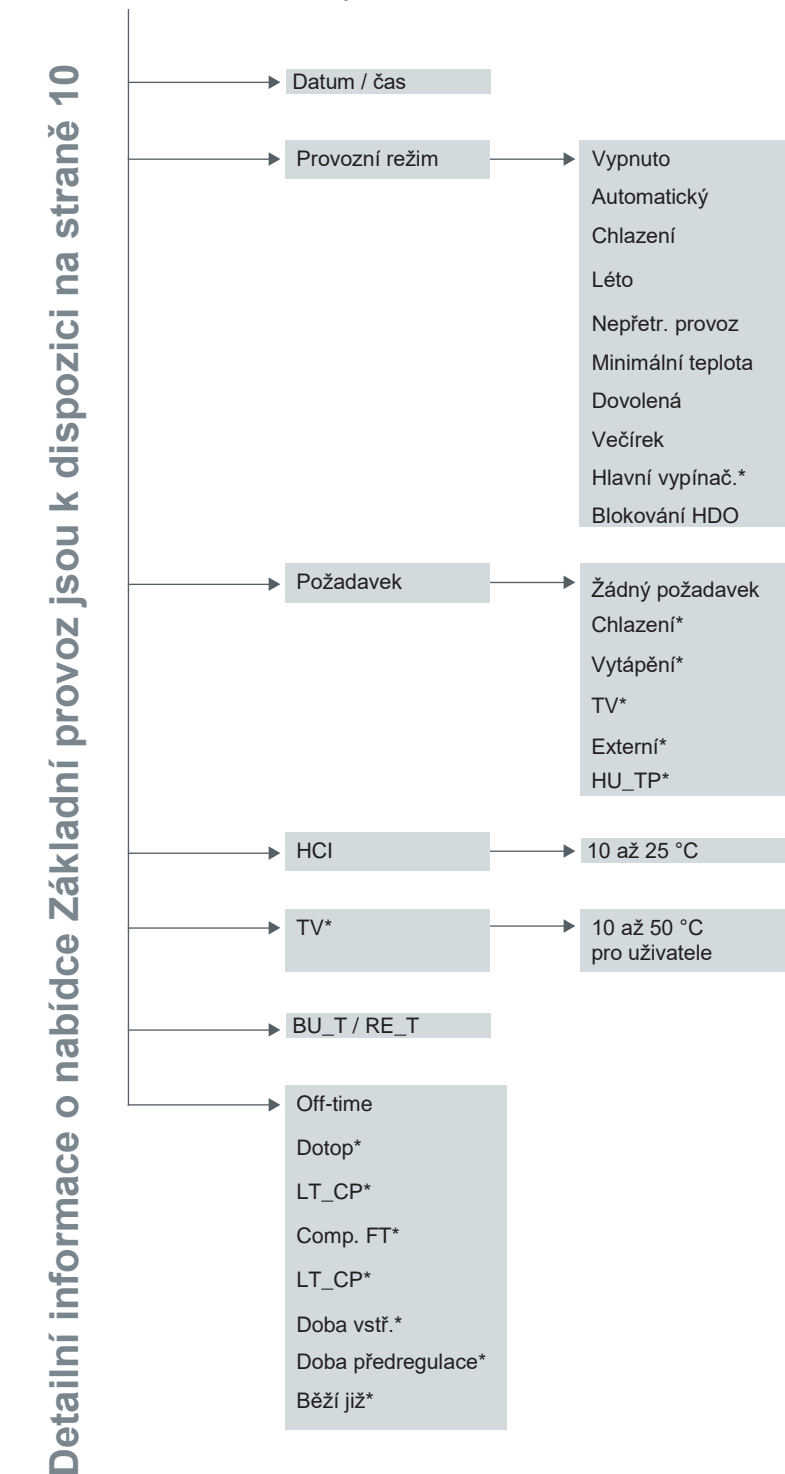

HLAVNÍ NABÍĐKA -----> 17.2 Základní provoz:

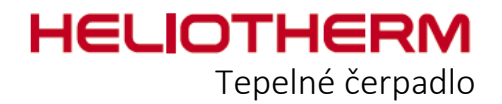

HLAVNÍ NABÍDKA-----> 17.3 Časové programy (ČP):

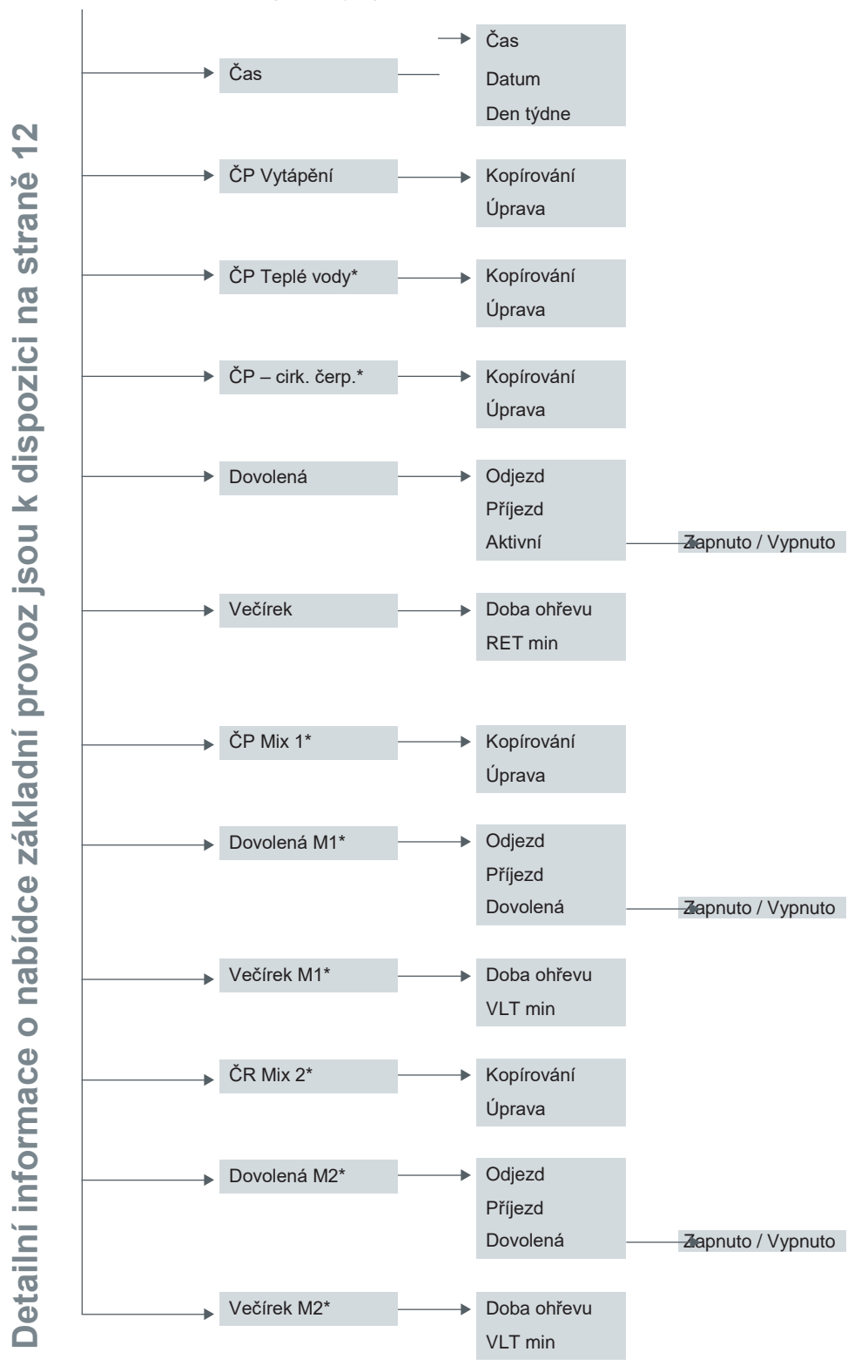

Řídicí jednotka web control® 321 - ZÁKAZNICKÁ ÚROVEŇ

HLAVNÍ NABÍDKA -----> 17.4 Teploty: Venkovní teplota Podchlazené chladivo\*\* Teplota místnosti 1\* Mix1 LT\* Detailní informace o nabídce základní provoz jsou k dispozici na straně 19 Teplota vodov. vody\* Mix1 RET\* Výstupní teplota Mix 2 LT\* Teplota zpátečky Mix 2 RET\* Teplota akumulátoru Solar CT1\* Teplota horkého plynu Vstupní teplota vzduchu Teplota zpátečky\* primáru Výstupní teplota\* primáru Teplota nasávaného plynu\* Teplota olejové vany\* Teplota pitné vody\* Vypařovací teplota Vypařovací tlak \* závisí na typu zařízení, verzi Vypařovací teplota softwaru a nastavení Vypařovací tlak

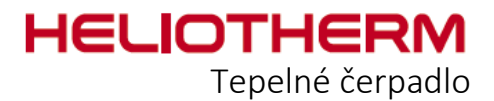

## HLAVNÍ NABÍĐKA -----> 17.5 Hodiny provozu:

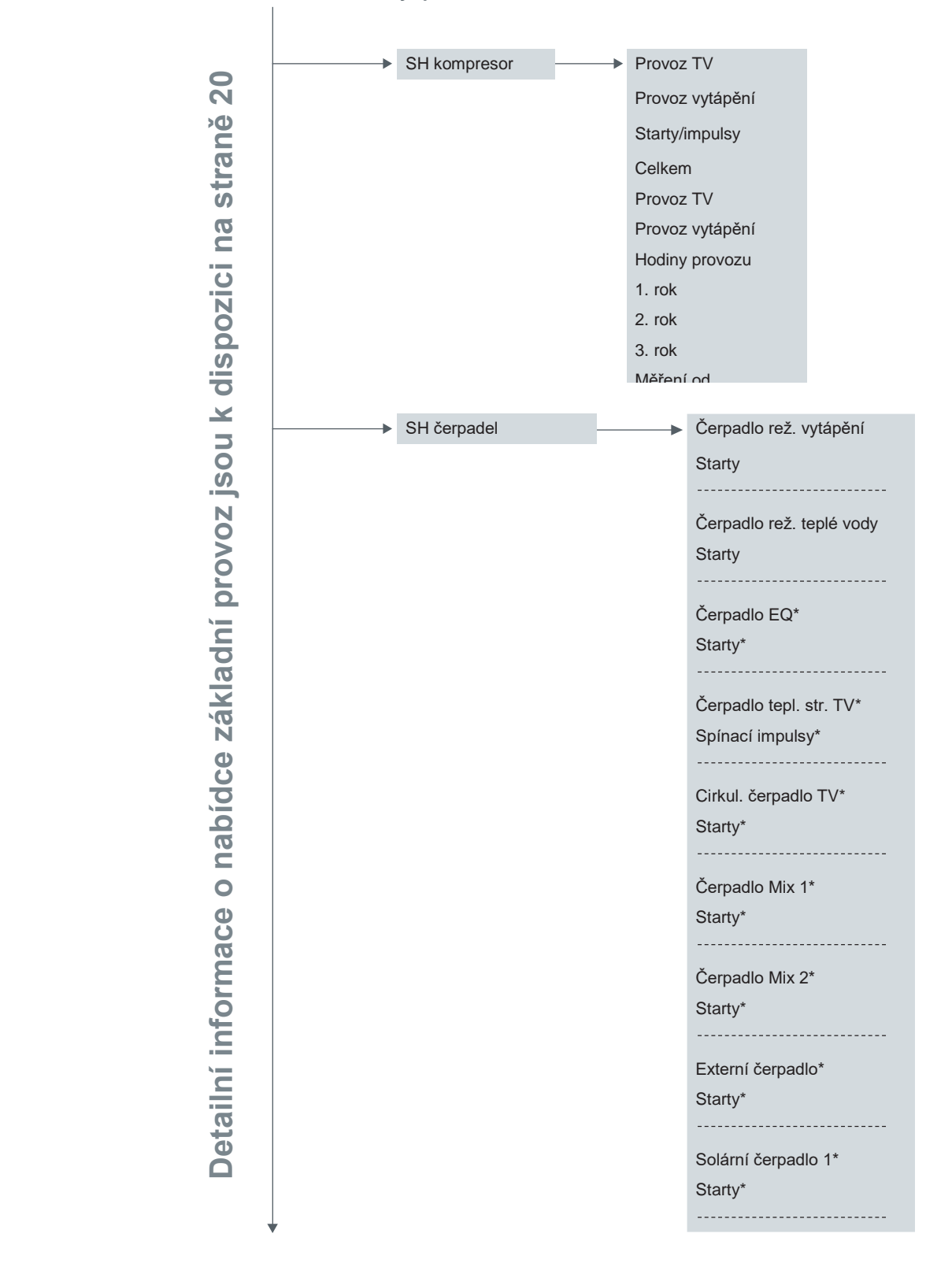

Řídicí jednotka web controle 321 - ZÁKAZNICKÁ ÚROVEŇ

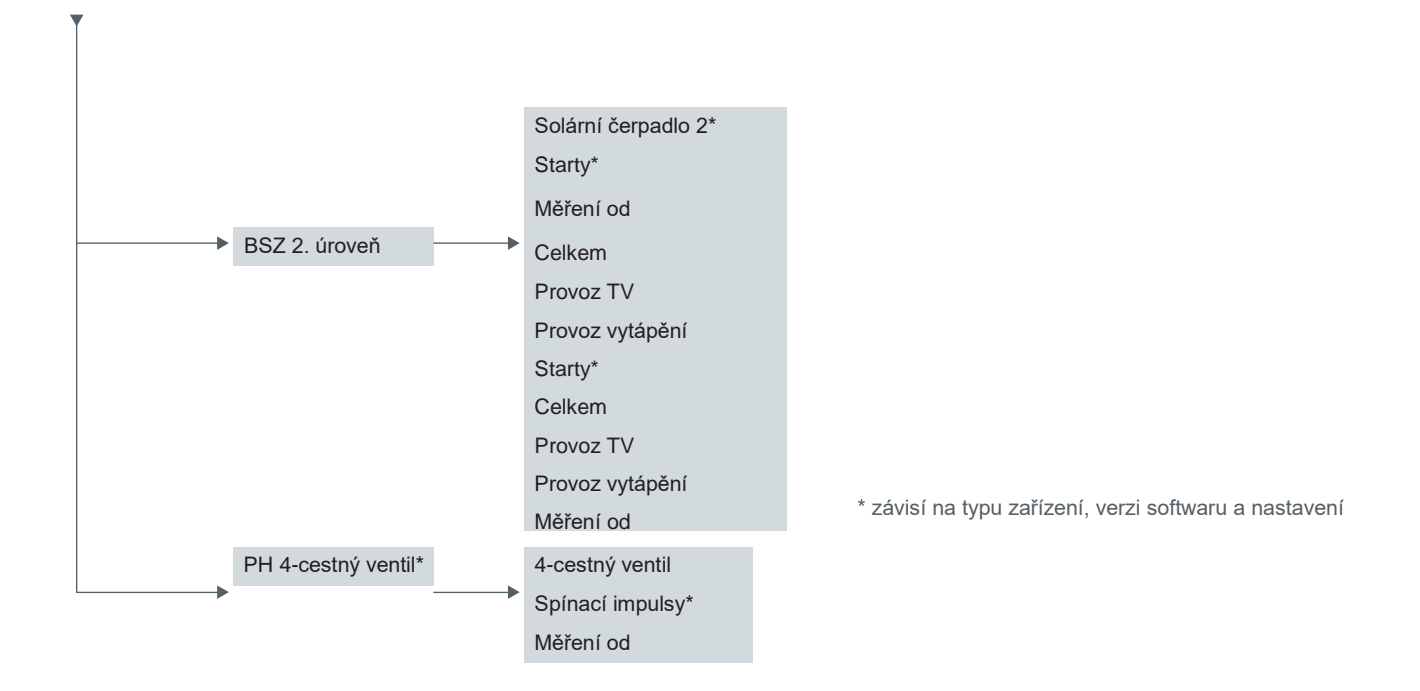

HLAVNÍ NABÍĐKA-----> 17.6 Topný okruh:

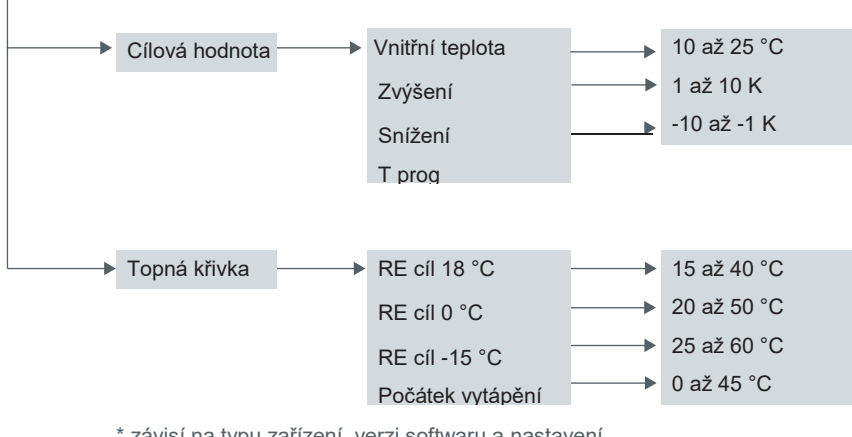

\* závisí na typu zařízení, verzi softwaru a nastavení

Detailní informace o nabídce Topný okruh jsou k dispozici na straně 22

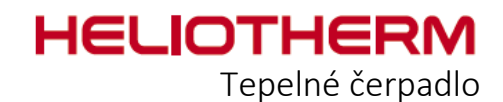

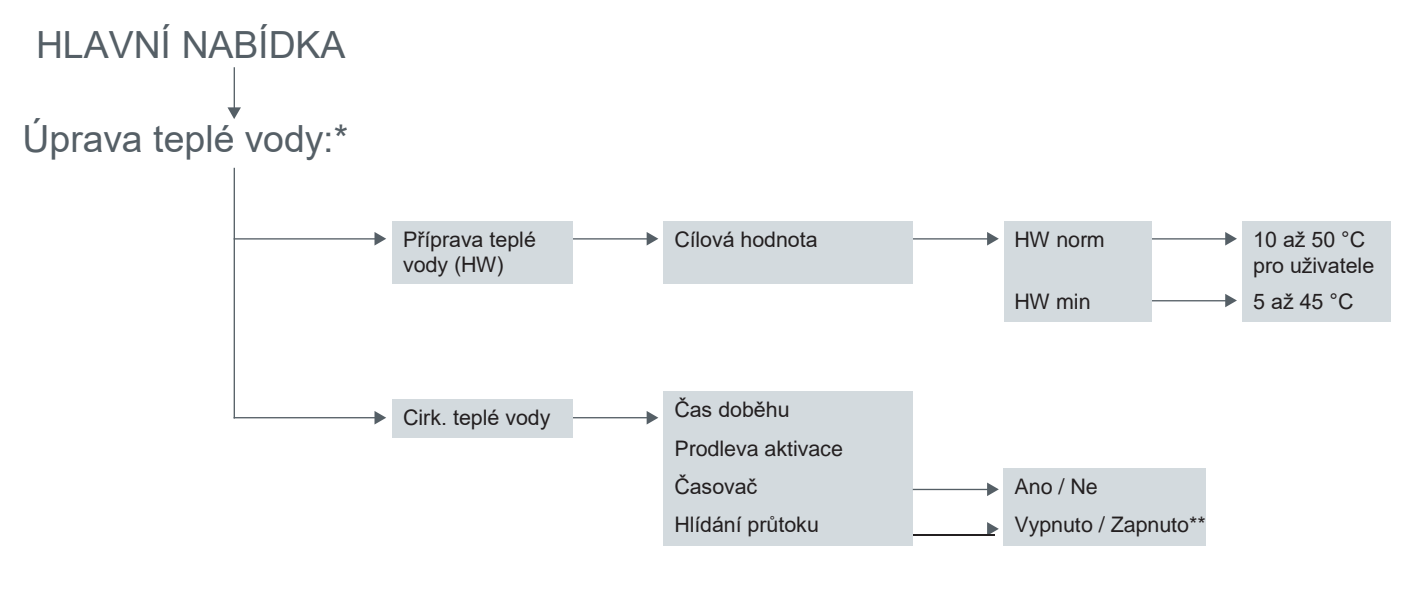

\* závisí na typu zařízení, verzi softwaru a nastavení
 \*\* Zobrazení pro ovládání hlídáním průtoku Vypnuto/Zapnuto nelze nastavit

Detailní informace o nabídce Teplá voda jsou k dispozici na straně 24

Řídicí jednotka web control® 321 - ZÁKAZNICKÁ ÚROVEŇ

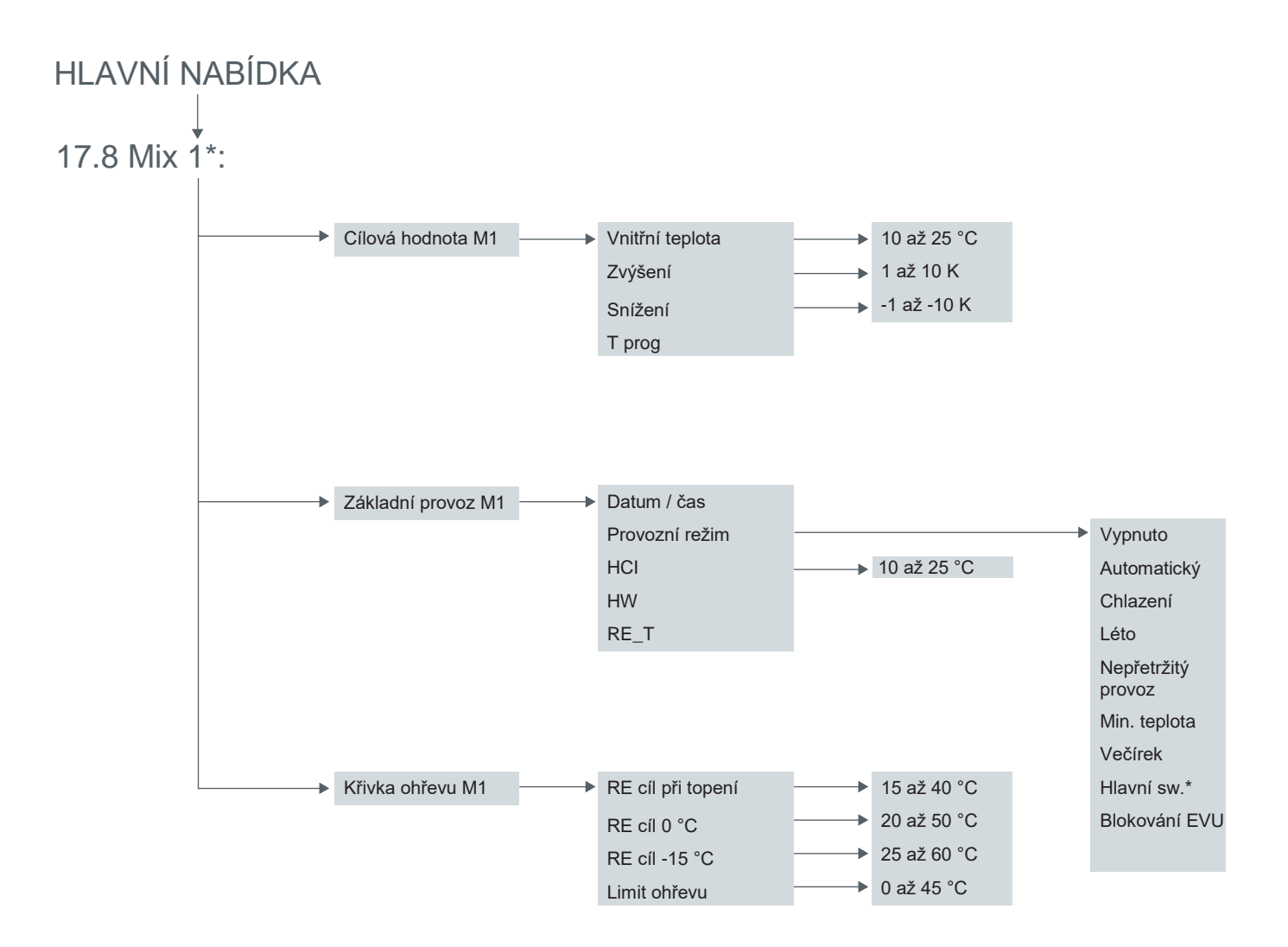

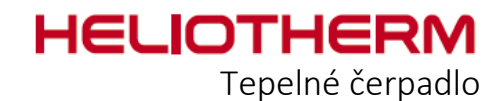

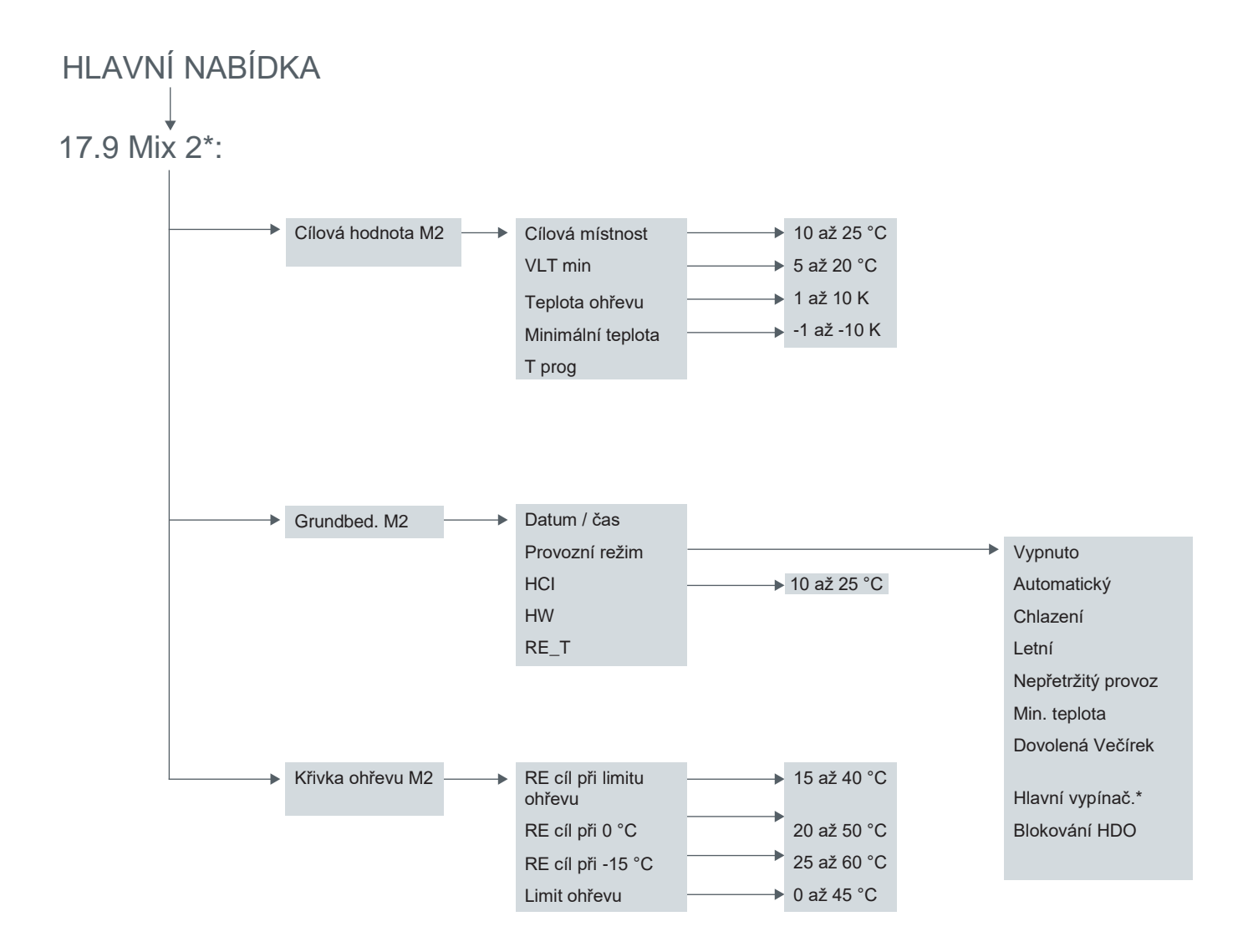

\* závisí na typu zařízení, verzi softwaru a nastavení

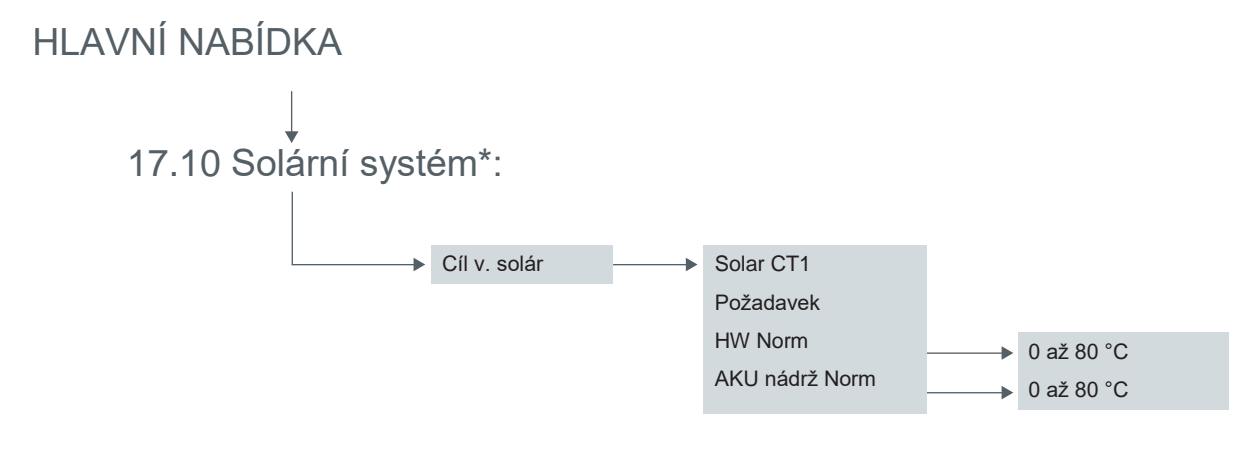

Řídicí jednotka web control® 321 - ZÁKAZNICKÁ ÚROVEŇ

HLAVNÍ NABÍDKA -----> 17.11 Hodin provozu: Všechny hodnoty nastaveny na Auto Detailní informace jsou k dispozici v nabídce Ruční provoz na straně 25 HLAVNÍ NABÍDKA -----> 17.12 Bezpečnost: Dotaz Ochr. motoru (ES)\* Frekvenční měnič\* Nasávaný plyn\* Max. tepl. vstup/výstup. prim. Nejnižší tepl. výst. primáru Min. tepl. výstupu chlazení Kondenzační tlak Kondenzační teplota Vypařovací tlak Horký plyn max.

\* závisí na typu zařízení, verzi softwaru a nastavení

Rozd. HD\_ND

Stav tepelného čerpadla

# Detailní informace jsou k dispozici v nabídce Bezpečnost na straně 25

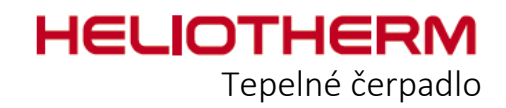

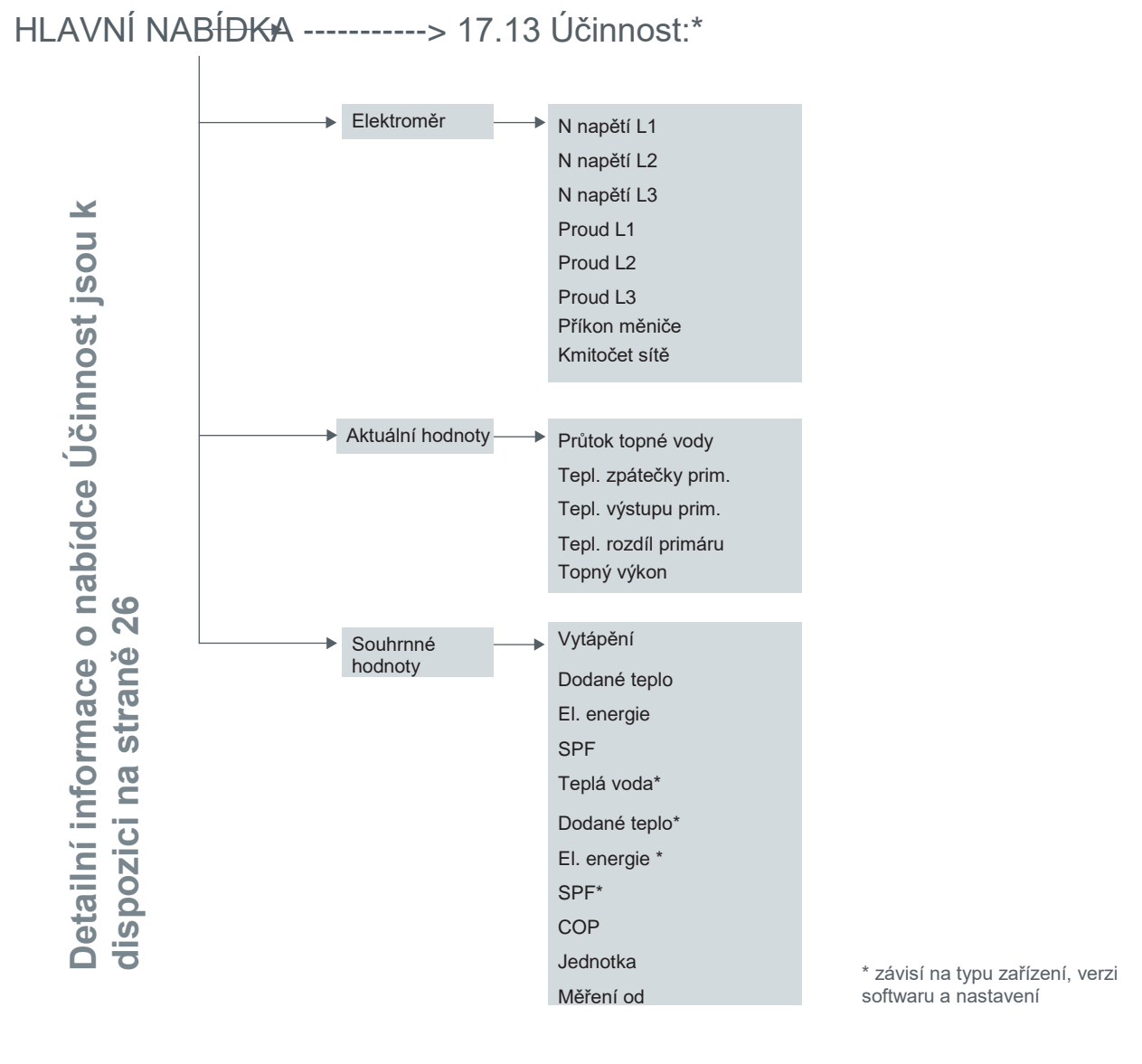

HLAVNÍ NABÍDKA----->17.14 Uživatelská úroveň:

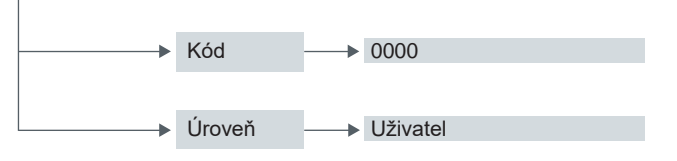

HLAVNÍ NABÍĐKA--->17.15 Nulování chyb:

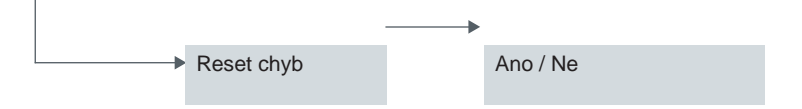

Řídicí jednotka web controle 321 - ZÁKAZNICKÁ ÚROVEŇ

## OBECNÉ POZNÁMKY TÝKAJÍCÍ SE BEZPEČNOSTI

#### Povinnosti obsluhy z hlediska péče

Tepelná čerpadla Heliotherm byla navržena a vyrobena podle požadavků harmonizovaných evropských norem a vnitrostátních norem a směrnic. To zaručuje maximální bezpečnost.

Tuto bezpečnost lze garantovat pouze tehdy, pracuje-li obsluha zařízení v souladu se svými povinnostmi z hlediska péče a všemi požadovanými opatřeními.

#### Obsluha je zejména povinna zajistit, aby:

- bylo zařízení používáno výlučně k určenému účelu.
- bylo zařízení provozováno pouze tehdy, je-li v dokonalém a plně funkčním stavu. Zejména je třeba dbát na to, aby:
- byla pravidelně kontrolována funkčnost bezpečnostních zařízení zařízení.
- bylo pracovníkům obsluhy, údržby a oprav zajištěno pracovní ošacení.
- byl na místě instalace zařízení neustále k dispozici návod k obsluze zařízení Heliotherm, včetně technických schémat a schémat zapojení, a aby tento byl čitelný a úplný.
- aby obsluhu, údržbu a opravy zařízení prováděl výhradně dostatečně kvalifikovaný a oprávněný personál.
- nebyly ze zařízení odstraňovány žádné bezpečnostní a výstražné nápisy a aby tyto byly neustále čitelné.

#### Popis použitých bezpečnostních symbolů

V tomto návodu k obsluze byly použity níže uvedené bezpečnostní symboly. Tyto symboly slouží k tomu, aby upozornily čtenáře na text vedle těchto bezpečnostních symbolů.

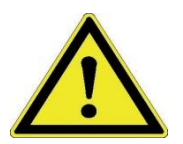

Ohrožení života a zdraví osob NEBEZPEČÍ!

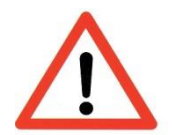

Nebezpečí vzniku škody na zařízení, materiálu nebo životním prostředí POZOR!

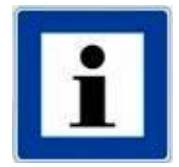

Informace k obsluze zařízení POZNÁMKA!

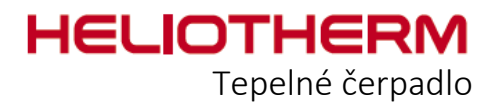

#### Základní bezpečnostní opatření

Návod k obsluze zařízení Heliotherm musí být uložen v těsné blízkosti zařízení. To znamená, že všechny osoby, které musejí provádět nastavení na ovládacím zařízení, mohou do návodu k obsluze kdykoli nahlédnout.

Všechny bezpečnostní štítky a provozní štítky na zařízení musí být neustále udržovány v dobrém a čitelném stavu. Poškozené nebo nečitelné štítky musejí být okamžitě vyměněny!

#### Před uvedením zařízení do provozu se seznamte s:

- 1. manipulací a ovládáním displeje
- 2. bezpečnostními zařízeními zařízení
- 3. zásadami bezpečnosti práce
- 4. bezprostředním okolím zařízení

#### Před spuštěním zařízení je třeba provést tyto činnosti:

- zkontrolovat a přesvědčit se o funkčnosti všech bezpečnostních zařízení
- zkontrolovat, zda zařízení nevykazuje viditelná poškození. Případné vady okamžitě odstranit nebo je nahlásit kompetentnímu partnerovi společnosti Heliotherm. Zařízení může být spuštěno pouze tehdy, je-li v bezvadném stavu.
- zkontrolovat a přesvědčit se, že se v pracovním prostoru nacházejí pouze oprávněné osoby, které jsou se zařízením dostatečně obeznámeny, a že poté, kdy bude zařízení uvedeno do provozu, nebudou ohroženy jiné osoby.
- všechny předměty a jiné materiály, které nejsou k provozu nezbytné, byly z pracovního prostoru odstraněny.

#### Práce na elektrických zařízeních

Veškeré elektrotechnické práce mohou provádět výlučně kvalifikovaní elektrikáři, a to pouze tehdy, je-li stroj odpojen od napájení. Elektrická zařízení v pravidelných intervalech kontrolujte. Je třeba zkontrolovat uvolněné svorkové konektory a poškozené vodiče nebo kabely je třeba okamžitě vyměnit!

Veškeré napájecí jednotky musí pokud možno zůstat uzamčeny. Elektrická zařízení nikdy nečistěte vodou nebo jinými kapalinami.

Řídicí jednotka web controle 321 - ZÁKAZNICKÁ ÚROVEŇ

#### Ochrana životního prostředí

Během instalace, údržby a vyřazení z provozu je třeba dbát na to, aby do země nebo kanalizačního systému neunikly látky znečisťující spodní vody jako např. tuky, oleje, chladiva, čisticí roztoky obsahující rozpouštědla a podobné látky. Tyto látky je třeba shromažďovat, skladovat, převážet a likvidovat ve vhodných obalech.

Vždy dodržujte předpisy týkající se předcházení vzniku odpadů a správné recyklace!

## Úpravy zařízení

Plánované úpravy zařízení musí být písemně schváleny společností Heliotherm nebo kompetentním partnerem společnosti Heliotherm.

Na zařízení nesmějí být z důvodů bezpečnosti prováděny neschválené úpravy. Budou-li provedeny úpravy, které nebyly dohodnuty se společností Heliotherm nebo kompetentním partnerem společnosti Heliotherm, zanikají veškeré záruky.

Použity mohou být pouze originální náhradní díly a originální příslušenství, které jsou pro zařízení specificky určeny. Jsou-li použity součásti, které nebyly výslovně schváleny, nelze garantovat, že byly tyto navrženy a vyrobeny pro příslušná namáhání a požadavky bezpečnosti.

#### Zvláštní druhy rizik

která mohou vést k vážným úrazům nebo poškození zařízení.

#### Při instalaci zařízení je třeba dbát na tyto body:

- uniklá maziva mohou způsobit chemické popálení, dostanou-li se do kontaktu s pokožkou.
- je-li zařízení otevřeno, existuje nebezpečí úrazu v důsledku ostrých hran částí zařízení.
- statická elektřina může poškodit elektronické součásti.
- nesprávně připevněné součásti zařízení mohou odpadnout nebo se převrhnout.
- před prováděním jakýchkoli prací na kompresoru zařízení vždy vypněte a nechte je vychladnout; v opačném případě hrozí vážné popálení! (teploty na povrchu zařízení mohou dosáhnout až 100 °C)
- nesprávně umístěné kabely (např. příliš malý poloměr oblouku) mohou vyvolat poškození kabelů doutnáním nebo vyhořením)

## POZNÁMKY

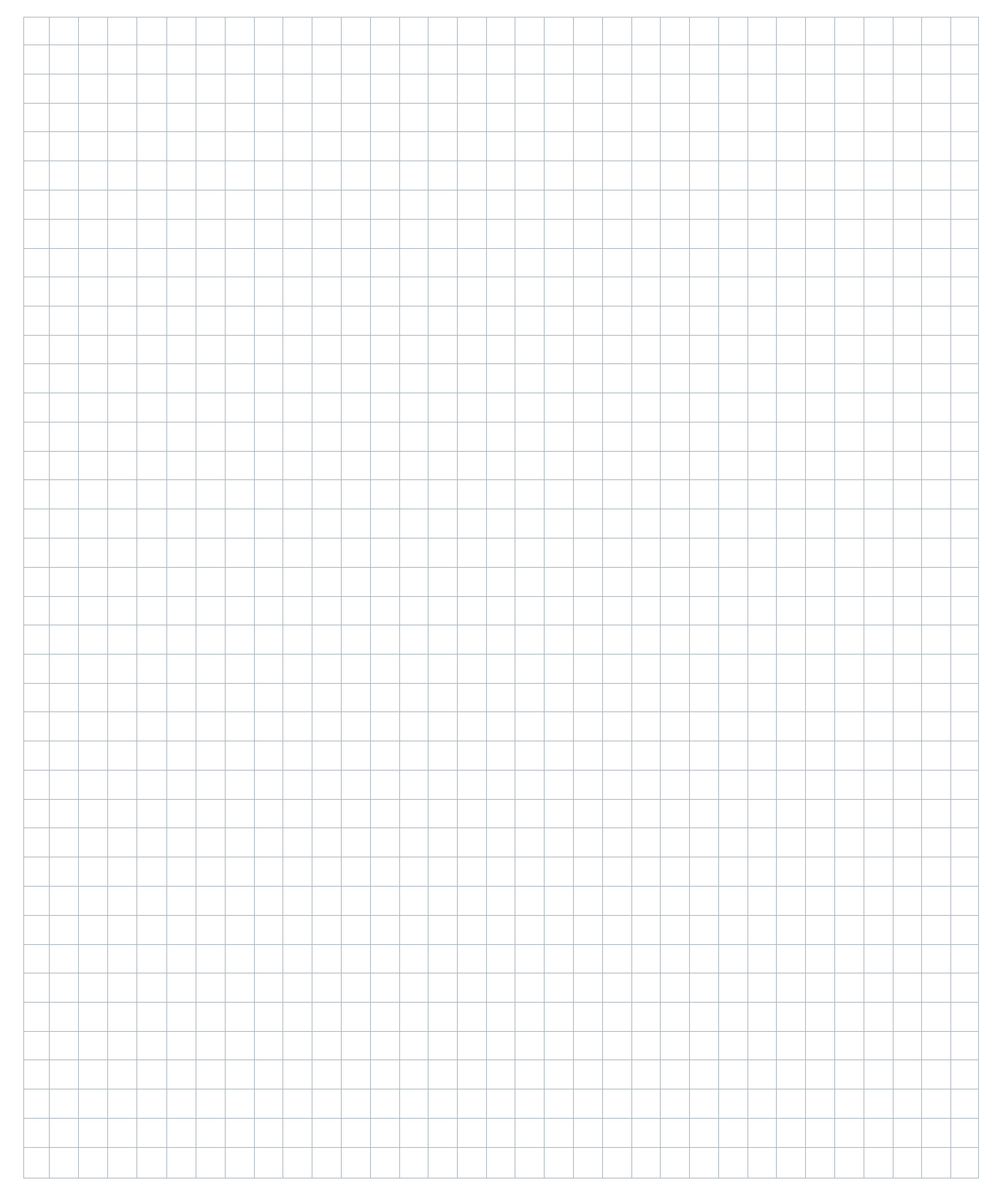

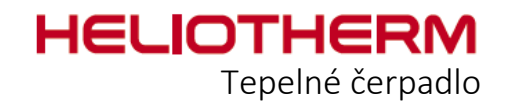

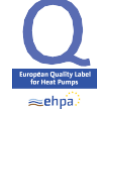

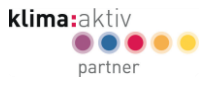

initiative energieeffizienz wärmepumpe

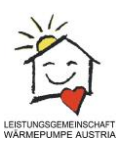

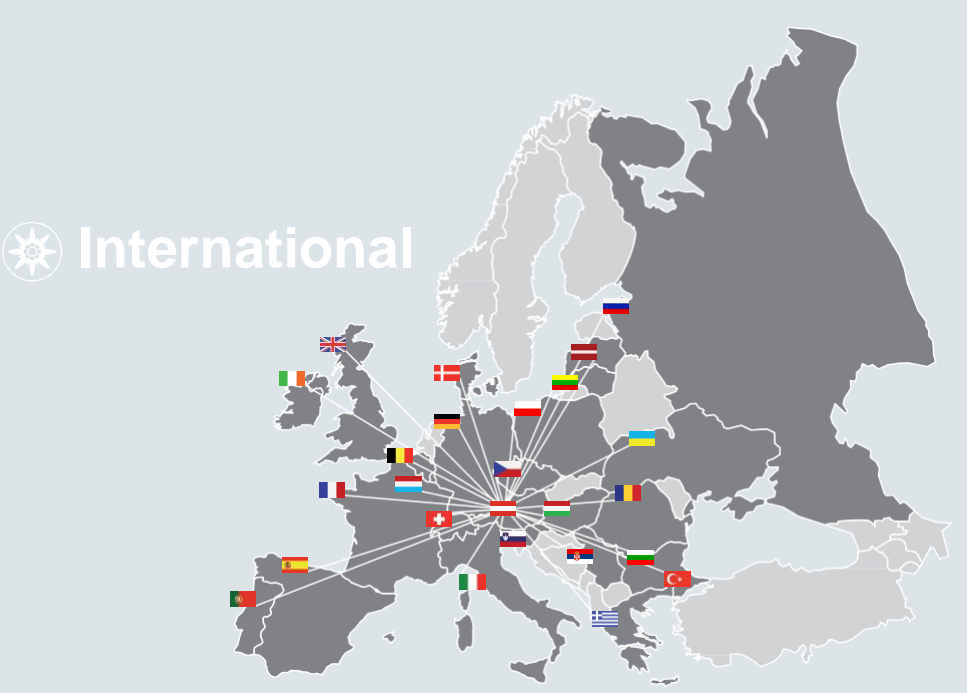

Heliotherm Wärmepumpentechnik Ges.m.b.H. Sportplatzweg 18 . 6336 Langkampfen . Rakousko Tel. +43 (0)5332 87496-0 . Fax +43 (0)5332 87496-30 info@heliotherm.com . www.heliotherm.com

© Heliotherm Wärmepumpentechnik Ges.m.b.H. Všechna práva vyhrazena pro technické změny, sazbu, tiskové chyby a změny provedení. Datum: Červen 2017